## การขอจัดตั้งงบประมาณในเว็บไซต์

สำนักนโยบายและแผนการศึกษาขั้นพื้นฐาน ได้จัดทำเว็บไซต์คำขอจัดตั้งงบประมาณงบลงทุน กรณีสำนักงานเขตพื้นที่การศึกษาหรือโรงเรียนประสบภัยพิบัติ เพื่อให้สำนักงานเขตพื้นที่การศึกษา ได้บันทึก คำขอจัดตั้งงบประมาณในกรณีที่โรงเรียนในสังกัดประสบภัยพิบัติ การบันทึกข้อมูลจะเป็นการดำเนินการ หลังจากที่สำนักงานเขตพื้นที่การศึกษา จัดทำเอกสารถูกต้องครบถ้วนแล้ว

# **ิ**เริ่มต<sup>้</sup>นการใช้งาน

ผู้ใช้เข้าสู่เว็บไซต์ ที่ url : https://disaster.jobobec.in.th ในระดับสำนักงานเขตพื้นที่การศึกษา เลือกคลิกปุ่มคำสั่ง "<mark>สำหรับ สพท. เข้าสู่ระบบ</mark>" ใช้ Username และ Password ที่ได้ลงทะเบียนไว้ เช่นเดียวกับเว็บไซต์สำหรับจัดตั้งงบประมาณประจำปี

.....

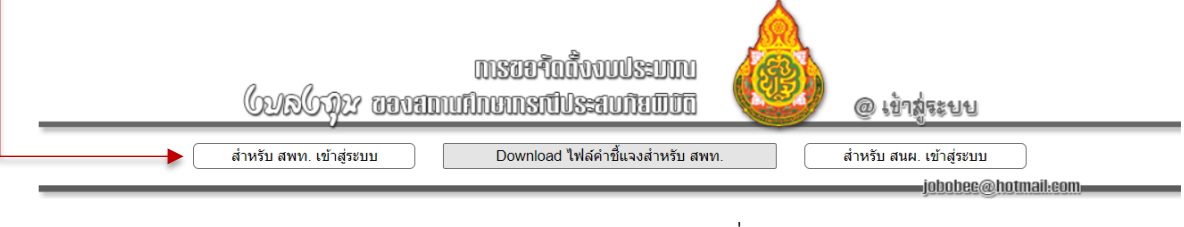

ให้ผู้ใช้ป้อน Username และ Password แล้วเลือกปีงบประมาณที่จะดำเนินการ

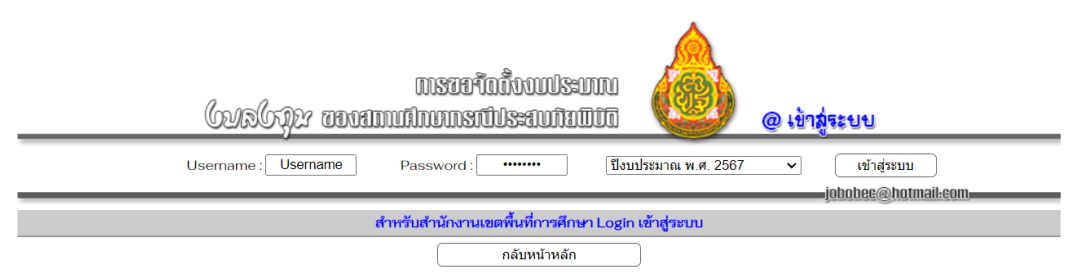

เมื่อผู้ใช้ Login เข้าใช้งานสำเร็จ เว็บไซต์จะแสดงหน้าหลักของการทำงาน

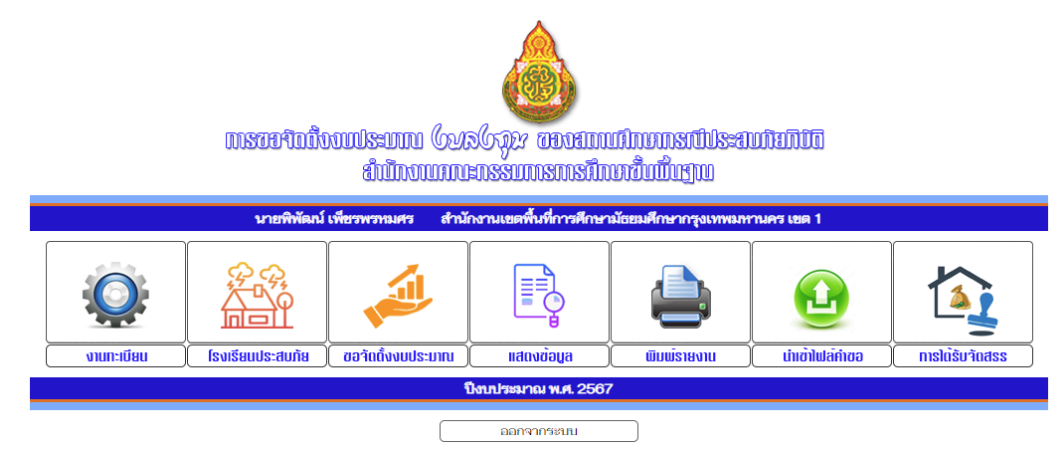

หน้าหลักของเว็บไซต์จะประกอบด้วยเมนูหลัก จำนวน 7 เมนู ประกอบด้วย

1. งานทะเบียน สำหรับจัดการทะเบียนผู้บริหารและผู้ใช้งาน

 2. โรงเรียนประสบภัย สำหรับเพิ่มโรงเรียนประสบภัยพิบัติต้องทำเป็นลำดับแรก จึงจะสามารถ จัดตั้งงบประมาณในลำดับต่อได้  ขอจัดตั้งงบประมาณ สำหรับบันทึกคำขอจัดตั้งงบประมาณรายการค่าครุภัณฑ์ และก่อสร้าง/ ปรับปรุงซ่อมแซม ให้กับ สพท./โรงเรียนที่ประสบภัยพิบัติ

4. แสดงข้อมูล สำหรับแสดงข้อมูลโรงเรียนประสบภัยพิบัติ และคำขอจัดตั้งงบประมาณ

5. พิมพ์รายงาน สำหรับพิมพ์รายงานออกทางเครื่องพิมพ์เกี่ยวกับข้อมูลโรงเรียนประสบภัยพิบัติ และคำขอจัดตั้งงบประมาณ

 6. นำเข้าไฟล์คำขอ สำหรับนำเข้าไฟล์หนังสือราชการของ สพท. และ/หรือคำของบประมาณค่า ครุภัณฑ์ และ/หรือคำของบประมาณค่าก่อสร้าง/ปรับปรุงซ่อมแซม เป็นรายสพท./โรงเรียน

7. การได้รับจัดสรร สำหรับดูผลการได้รับจัดสรรงบประมาณที่ สนผ. จัดสรรและบันทึกผลการ จัดสรรในระบบตามที่ สพท. จัดทำคำขอ ตามข้อ 3

**ข้อสังเกต** ผู้ใช้สามารถทราบสถานะการทำงาน ว่าขณะนี้ผู้ใช้งานทำงานที่ส่วนใดของเว็บไซต์ โดย สังเกตได้จาก @ ที่ส่วนบนของเว็บไซต์ และข้อความ Status

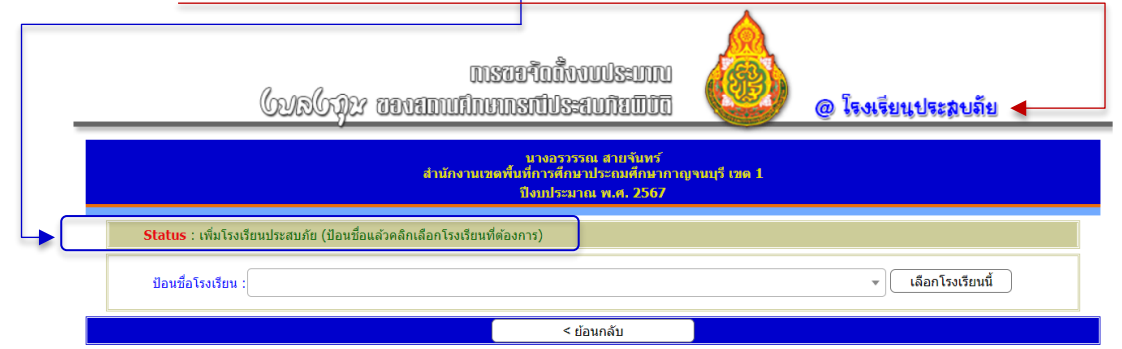

จากภาพ ขณะนี้ผู้ใช้ทำงานที่เมนูหลัก <mark>โรงเรียนประสบภัย</mark> เมนูรอง เพิ่มโรงเรียนประสบภัย กิจกรรมที่ต้อง ดำเนินการคือป้อนชื่อโรงเรียนแล้วคลิกเลือกชื่อโรงเรียนที่ต้องการ

# ขั้นตอนการทำงาน

การดำเนินการจัดตั้งงบประมาณงบลงทุน กรณีสำนักงานเขตพื้นที่การศึกษาหรือโรงเรียนประสบ ภัยพิบัติ จะดำเนินการตามลำดับ เริ่มจากเมนูที่ 2 โรงเรียนประสบภัย และสิ้นสุดขั้นตอนในเมนูที่ 6 นำเข้า ไฟล์คำขอ เว็บไซต์ในส่วนของ สนผ. จะแสดงและสามารถรับทราบการบันทึกคำของบประมาณของ สพท. เมื่อ ดำเนินการในเมนูที่ 6 เรียบร้อยแล้วเท่านั้น

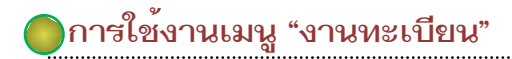

จากหน้าหลักของเว็บไซต์เมื่อผู้ใช้คลิกปุ่มคำสั่ง "งานทะเบียน" เว็บไซต์จะแสดงหน้างานทะเบียน

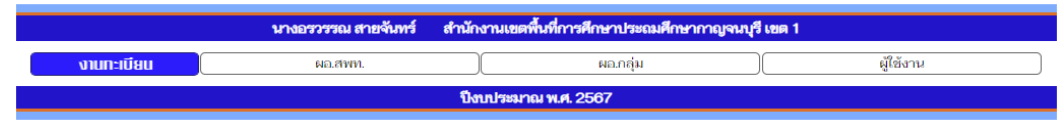

โดยหน้าเว็บไซต์งานทะเบียน จะมีเมนูรอง จำนวน 3 เมนู ประกอบด้วย

 มอ.สพท. คือ ผู้อำนวยการสำนักงานเขตพื้นที่การศึกษา สำหรับแก้ไขชื่อผู้อำนวยการ สำนักงานเขตพื้นที่การศึกษา

 2. ผอ.กลุ่ม คือ ผู้อำนวยการกลุ่มนโยบายและแผน สำหรับแก้ไขชื่อผู้อำนวยการกลุ่มนโยบาย และแผน

3. ผู้ใช้งาน สำหรับจัดการผู้ใช้งานเว็บไซต์ เพิ่ม ลบ แก้ไขชื่อผู้ใช้ของสำนักงานเขตพื้นที่การศึกษา

🔵 การใช้งานเมนู "โรงเรียนประสบภัย"

จากหน้าหลักของเว็บไซต์เมื่อผู้ใช้คลิกปุ่มคำสั่ง "โรงเรียนประสบภัย" เว็บไซต์จะแสดงหน้า โรงเรียนประสบภัยพิบัติ

|                  | นางอรวรรณ สายจันทร์   | สำนักงานเขตพื้นที่การศึกษาประถมศึกษากาญจนบุรี เขต 1 |                      |
|------------------|-----------------------|-----------------------------------------------------|----------------------|
| โรงเรียนประสบภัย | (พิ่มโรงเรียนประสนภัย | แก้ไขรายละเอียด ) ( เปลี่ยนไฟล์แนบ                  | ( ลบโรงเรียนประสบภัย |
|                  |                       | ปีงบประมาณ พ.ศ. 2567                                |                      |

โดยหน้าเว็บไซต์โรงเรียนประสบภัยพิบัติจะมีเมนูรอง จำนวน 4 เมนู ประกอบด้วย

1. เพิ่มโรงเรียนประสบภัย สำหรับเพิ่มโรงเรียนเข้าสู่ระบบ เป็นการสร้างทะเบียนโรงเรียนประสบ ภัยพิบัติ

2. แก้ไขรายละเอียด สำหรับแก้ไขรายละเอียดกรณีป้อนข้อมูลคลาดเคลื่อน (หาก สนผ. รับทราบ การบันทึกข้อมูลแล้ว จะไม่สามารถแก้ไขได้)

 เปลี่ยนไฟล์แนบ สำหรับเปลี่ยนแปลงไฟล์แนบกรณีแนบไฟล์ผิด (หาก สนผ. รับทราบการบันทึก ข้อมูลแล้ว จะไม่สามารถเปลี่ยนไฟล์แนบได้)

 ลบโรงเรียนประสบภัย สำหรับลบโรงเรียนประสบภัยพิบัติ กรณีผู้ใช้บันทึกคำขอจัดตั้ง งบประมาณให้กับโรงเรียนใดแล้วจะไม่สามารถลบโรงเรียนประสบภัยพิบัติได้ เนื่องจากข้อมูลมีความเชื่อมโยง กัน (หากจัดตั้งงบประมาณแล้วจะไม่สามารถลบโรงเรียนประสบภัยพิบัติได้ จะต้องลบคำของบประมาณทุกรายการออกก่อน และสนผ. รับทราบการบันทึกข้อมูลแล้ว จะไม่สามารถลบได้เช่นกัน)

🔶 การเพิ่มโรงเรียนประสบภัย 🛛 🚽

 จากหน้าหลักโรงเรียนประสบภัย คลิกปุ่มคำสั่ง "เพิ่มโรงเรียนประสบภัย" แล้วป้อนชื่อ โรงเรียนที่ต้องการแล้วคลิกที่ชื่อโรงเรียน จากนั้นคลิกปุ่มคำสั่ง "เลือกโรงเรียนนี้"

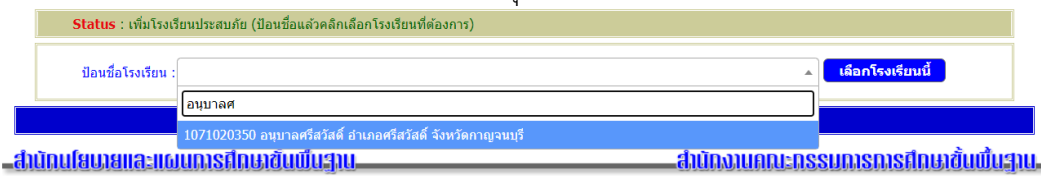

| 2. เว็บไซต์จะแสดงหน้าเพิ่มข้อมูลใน Step 2 ให้ผู้ใช้ป้อนข้อมูล ประกอบด้วย              |
|---------------------------------------------------------------------------------------|
| Status : เพิ่มโรงเรียนประสบภัย (ป้อนรายละเอียด)                                       |
| โรงเรียนประสบภัย                                                                      |
| รหัส : 1071020350                                                                     |
| โรงเรียน : <b>อนุบาลศรีสวัสด์</b> ด่าบลหนองเปิด อำเภอศรีสวัสด์ จังหวัดกาญจนบุรี       |
| รายละเอียด                                                                            |
| ประเภทประสบภัย : 🔤กรุณาเลือกชนิดประสบภัย                                              |
| วัน-เดือน-ปี ประสบภัย : Format "dd-mm-yyyy" เช่น 04-07-2566 (ขีด - ระบบแสดงอัตโนมัติ) |
| รายละเอียดความเสียหาย :                                                               |
|                                                                                       |
|                                                                                       |
|                                                                                       |
| אויני : פויאפאגאניגאניאניאניאני                                                       |
| Next Step >                                                                           |

- 2.1 เลือกประเภทภัยพิบัติ ในระบบจะมีตัวเลือกประกอบด้วย
  - 1) วาตภัย
  - 2) อุทกภัย
  - 3) อัคคีภัย
  - 4) แผ่นดินไหว และ
  - 5) ดินถล่ม/โคลนถล่ม

2.2 ป้อน วัน-เดือน-ปี ที่โรงเรียนประสบภัยพิบัติ โดยมี Format "dd-mm-yyyy" เช่น 04-07-2566 (เครื่องหมายขีด - ระบบแสดงอัตโนมัติ)

- 2.3 ป้อนรายละเอียดความเสียหายโดยสรุป
- 2.4 ป้อนประมาณการความเสียหาย

จากนั้นให้ตรวจสอบความถูกต้อง แล้วคลิกปุ่มคำสั่ง "Next Step >"

 เว็บไซต์จะแสดงหน้าเพิ่มข้อมูลใน Step 3 ให้ผู้ใช้แนบไฟล์ประกอบ จำนวน 6 ไฟล์ กรณีมี ประกาศพื้นที่ภัยพิบัติ จะต้องเพิ่มประกาศพื้นที่ภัยพิบัติ อีก 1 ไฟล์ รวมจำนวน 7 ไฟล์ ซึ่งไฟล์แนบทุกไฟล์ กำหนดไม่เกิน 4Mb ประกอบด้วย

| <b>tatus</b> : เพิ่มโรงเรียนประสบภัย (แนบไฟล์ประกอบ)                                      |                                                    |             |
|-------------------------------------------------------------------------------------------|----------------------------------------------------|-------------|
| รงเรียนประสบภัย                                                                           |                                                    |             |
| รทัส : 1071020350                                                                         |                                                    |             |
| โรงเรียน : <b>อนุบาลศรีสวัสดิ์</b> ดำบลหน                                                 | เองเป็ด อำเภอศรีสวัสดิ์ จังหวัดกาญจนบุรี           |             |
| เยละเอียด                                                                                 |                                                    |             |
| ประเภทประสบภัย : ดินถล่ม/โคลนถล่ม                                                         |                                                    |             |
| วัน-เดือน-ปี ประสบภัย : 06-06-2566                                                        |                                                    |             |
| รายละเอียดความเสียหาย : อาคารเรียนแบบ สปช. 106                                            | 5/29 ทรุดเอียง และส่วมแบบ สพฐ.4 พังเสียหายทั้งหลัง |             |
|                                                                                           |                                                    |             |
| ประมาณการความเสียหาย : 4,563,000 บาท                                                      |                                                    |             |
| บบไฟล์                                                                                    |                                                    |             |
| โปรดหร                                                                                    | าบ ไฟล์แนบทุกไฟล์จะต้องมีขนาดไม่เกิน 4M            |             |
| 1.ภาพถ่ายป้ายชื่อโรงเรียน [Image file]<br>ขนาดภาพ 240x180 Pixels ชนิด GIF, JPG, JPEG, PNG | No file chosen                                     | Choose File |
| 2.บันทึกรายงานเหตุการณ์ที่เกี่ยวข้อง<br>พร้อมภาพถ่ายความเสียหาย ของโรงเรียน [PDF]         | No file chosen                                     | Choose File |
| 3.สำเนาค่าสั่งแต่งตั้งคณะกรรมการสำรวจความเสียหาย<br>ของโรงเรียน [PDF]                     | No file chosen                                     | Choose File |
| 4.บันทึกรายงานผลการตรวจสอบความเสียหาย<br>ของโรงเรียน [PDF]                                | No file chosen                                     | Choose File |
| 5.สำเนาคำสั่งแต่งตั้งคณะกรรมการสำรวจความเสียหาย<br>ของ สพท. [PDF]                         | No file chosen                                     | Choose File |
| 6.บันทึกรายงานความเห็นของคณะกรรมการที่ สพท.<br>แต่งตั้งให้ออกไปตรวจสอบ [PDF]              | No file chosen                                     | Choose File |
| 7.ประกาศพื้นที่ภัยภิบัติ (ถ้ามี) [PDF]                                                    | No file chosen                                     | Choose File |
|                                                                                           |                                                    |             |

ให้ผู้ใช้แนบไฟล์เข้าในเว็บไซต์ ประกอบด้วย

3.1 ภาพถ่ายป้ายชื่อโรงเรียน กำหนดให้ขนาดภาพ 240x180 Pixels กำหนดชนิดของไฟล์ เป็น GIF, JPG, JPEG, และ PNG

3.2 บันทึกรายงานเหตุการณ์ที่เกี่ยวข้อง เช่น บันทึกเหตุการณ์ประจำวัน บันทึกการอยู่เวรยาม หนังสือราชการที่โรงเรียนรายงานเหตุการณ์ไปยัง สพท. เป็นต้น พร้อมภาพถ่ายความเสียหายทั่วไปของโรงเรียน เช่น น้ำท่วม จะเป็นภาพเหตุการณ์ขณะน้ำกำลังท่วม เป็นต้น กำหนดชนิดของไฟล์ เป็น PDF

3.3 สำเนาคำสั่งแต่งตั้งคณะกรรมการสำรวจความเสียหายของโรงเรียน กำหนดชนิดของไฟล์ เป็น PDF

3.4 บันทึกรายงานผลการตรวจสอบความเสียหายของโรงเรียน กำหนดชนิดของไฟล์ เป็น PDF

3.5 สำเนาคำสั่งแต่งตั้งคณะกรรมการสำรวจความเสียหายของสำนักงานเขตพื้นที่การศึกษา กำหนดชนิดของไฟล์ เป็น PDF

3.6 บันทึกรายงานความเห็นของคณะกรรมการที่สำนักงานเขตพื้นที่การศึกษาแต่งตั้งให้ ออกไปตรวจสอบ กำหนดชนิดของไฟล์ เป็น PDF

3.7 ประกาศพื้นที่ภัยพิบัติ กรณีที่มีการประกาศของหน่วยราชการที่เกี่ยวข้อง กำหนดให้พื้นที่ ที่โรงเรียนตั้งอยู่เป็นพื้นที่ภัยพิบัติ กำหนดชนิดของไฟล์ เป็น PDF (หากไม่มีประกาศฯ ไม่ต้องคลิกในข้อนี้)

## การแจ้งเตือน

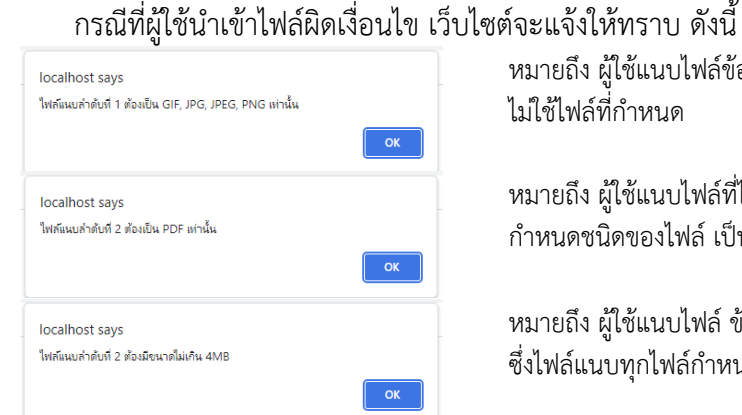

หมายถึง ผู้ใช้แนบไฟล์ข้อ 3.1 ภาพถ่ายป้ายชื่อโรงเรียน โดย ไม่ใช้ไฟล์ที่กำหนด

หมายถึง ผู้ใช้แนบไฟล์ที่ไม่ใช่ไฟล์ PDF ในข้อ 3.2-3.7 ซึ่ง กำหนดชนิดของไฟล์ เป็น PDF เท่านั้น

หมายถึง ผู้ใช้แนบไฟล์ ข้อ 3.2-3.7 มีขนาดเกินกว่า 4 Mb ซึ่งไฟล์แนบทุกไฟล์กำหนดไม่เกิน 4Mb

เมื่อผู้ใช้เลือกไฟล์แนบครบถ้วนแล้ว คลิกปุ่มคำสั่ง "บันทึกข้อมูล" เพื่อบันทึกข้อมูลในเว็บไซต์ หากข้อมูล ถูกต้องสามารถบันทึกสำเร็จเว็บไซต์จะมีหน้าต่างแจ้งเพื่อทราบ

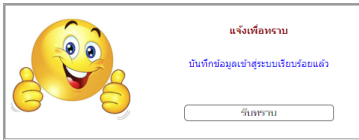

เมื่อผู้ใช้คลิก "รับทราบ" เว็บไซต์จะกลับสู่หน้าแรกของการเพิ่มโรงเรียนประสบภัยพิบัติ สำหรับลำดับที่ เว็บไซต์จะจัดเรียงให้ตามลำดับการคีย์โดยอัตโนมัติ

| Status   | : เพิ่มโรงเรียนประสบภัย (ป้อนชื่อแล้วคลิกเลือกโรงเรียนที่ต้องการ) |            |                  |                          |
|----------|-------------------------------------------------------------------|------------|------------------|--------------------------|
| ป้อนชื่  | อโรงเรียน :                                                       |            | • เลือกไ         | รงเรียนนี้               |
| สำดับที่ | โรงเรียน                                                          | อำเภอ      | ประสบภัย         | วัน/เดือน/ปี<br>ประสบภัย |
| 1        | อนุบาลศรีสวัสดิ์                                                  | ศรีสวัสดิ์ | ดินถล่ม/โคลนถล่ม | 06-06-2566               |

ผู้ใช้สามารถตรวจสอบความถูกต้องของการบันทึกข้อมูลได้จากเมนูหลัก "แสดงข้อมูล" เมนูรอง "แสดงโรงเรียนประสบภัย"

🔶 การแก้ไขรายละเอียด 🛛 🚽 🚽

 จากหน้าหลักโรงเรียนประสบภัย คลิกปุ่มคำสั่ง "แก้ไขรายละเอียด" เว็บไซต์จะเข้าสู่หน้าการ แก้ไขรายละเอียด

| 5        | status : แก้ไขรายละเอียดโรงเรียนประสบภัย (เลือกโรงเรียน) |            |                  |                          |       |
|----------|----------------------------------------------------------|------------|------------------|--------------------------|-------|
| สำดับที่ | โรงเรียน                                                 | อำเภอ      | ประสบภัย         | วัน/เดือน/ปี<br>ประสบภัย | แก้ไข |
| 1        | อนุบาลศรีสวัสดิ์                                         | ศรีสวัสดิ์ | ดินถล่ม/โคลนถล่ม | 06-06-2566               | เลือก |

ให้ผู้ใช้คลิกปุ่มคำสั่ง เลือก... ในสดมภ์ แก้ไข ให้ตรงกับชื่อโรงเรียนที่ต้องการแก้ไข

 2. เว็บไซต์จะเข้าสู่หน้าแรกของการแก้ไขรายละเอียด ให้ผู้ใช้แก้ไขข้อมูลที่ถูกต้อง จากนั้นให้ผู้ใช้ คลิกปุ่มคำสั่ง "คลิกเพื่อแก้ไข" แล้วดำเนินการแก้ไขรายละเอียดให้ถูกต้อง จากนั้น คลิกปุ่มคำสั่ง "บันทึกการ แก้ไข" เว็บไซต์จะบันทึกข้อมูลที่ผู้ใช้แก้ไขจากนั้นแสดงผลการแก้ไขให้ผู้ใช้ทราบ

| โรงเรยนประสบภย          |                                                                         |
|-------------------------|-------------------------------------------------------------------------|
| รหัส :                  | 1071020350                                                              |
| โรงเรียน :              | <b>อนุบาลศรีสวัสด</b> ิ์ ดำบลหนองเป็ด อำเภอศรีสวัสดิ์ จังหวัดกาญจนบุรี  |
| รายละเอียด              |                                                                         |
| ประเภทประสบภัย :        | ທີ່ແຄລ່ມ/ໂດລແຄລ່ມ                                                       |
| วัน-เดือน-ปี ประสบภัย : | 06-06-2566                                                              |
| รายละเอียดความเสียหาย : | อาคารเรียนแบบ สปช. 106/29 ทรุดเอียง และส่วมแบบ สพฐ.4 พังเสียหายทั้งหลัง |
|                         |                                                                         |
|                         |                                                                         |
| _                       |                                                                         |
| ประมาณการความเสียหาย :  | 4,563,000 มาท                                                           |
|                         | คลิกเพื่อแก้ไข                                                          |
|                         |                                                                         |

 กรณีที่ผู้ใช้ตรวจสอบแล้วพบว่าแนบไฟล์ผิดพลาด ให้เปลี่ยนไฟล์แนบโดยจากหน้าหลัก โรงเรียนประสบภัย คลิกปุ่มคำสั่ง "เปลี่ยนไฟล์แนบ" เว็บไซต์จะเข้าสู่หน้าการแก้ไขรายละเอียด เว็บไซต์จะ เข้าสู่หน้าการเปลี่ยนไฟล์แนบ

| S        | tatus : เปลี่ยนไฟล์แนบโรงเรียนประสบภัย (เลือกโรงเรียน) |            |                  |                          |             |
|----------|--------------------------------------------------------|------------|------------------|--------------------------|-------------|
| สำดับที่ | โรงเรียน                                               | อำเภอ      | ประสบภัย         | วัน/เดือน/ปี<br>ประสบภัย | เปลี่ยนไฟล์ |
| 1        | อนุบาลศรีสวัสดิ์                                       | ศรีสวัสดิ์ | ดินถล่ม/โคลนถล่ม | 06-06-2566               | เลือก       |

้ให้ผู้ใช้คลิกปุ่มคำสั่ง เลือก... ในสดมภ์ เปลี่ยนไฟล์ ให้ตรงกับชื่อโรงเรียนที่ต้องการแก้ไข

 เว็บไซต์จะเข้าสู่หน้าแรกของการเปลี่ยนไฟล์แนบ ให้ผู้ใช้คลิกปุ่ม Choose File เฉพาะแถวที่ ต้องการเปลี่ยนไฟล์เท่านั้น ไฟล์ใดที่ไม่เปลี่ยน ไม่ต้องคลิก Choose File (เลือกไฟล์) เมื่อผู้ใช้คลิกเลือกไฟล์เรียบร้อยแล้ว จากนั้น คลิกปุ่มคำสั่ง "บันทึกการเปลี่ยนไฟล์แนบ" เว็บไซต์จะบันทึกข้อมูลที่ผู้ใช้ แล้วแสดงผลการแก้ไขให้ ผู้ใช้ทราบ

| โปรดหรา<br>คลิก Choose File เฉพา                                                          | บบ ไฟล์แนบทุกไฟล์จะต้องมีขนาดไม่เกิน 4Mbit<br>ะช่องที่ต้องการเปลี่ยน ไฟล์ใดที่ไม่เปลี่ยน ไม่ต้องคลิเ | กเลือกไฟล์  |             |
|-------------------------------------------------------------------------------------------|----------------------------------------------------------------------------------------------------|-------------|-------------|
| 1.ภาพถ่ายป้ายชื่อโรงเรียน [Image file]<br>ขนาดภาพ 240x180 Pixels ชนิด GIF, JPG, JPEG, PNG | No file chosen                                                                                       | Choose File |             |
| 2.บันทึกรายงานเหตุการณ์ที่เกี่ยวข้อง<br>พร้อมภาพถ่ายความเสียหาย ของโรงเรียน [PDF]         | No file chosen                                                                                       | Choose File |             |
| 3.ส่าเนาคำสั่งแต่งตั้งคณะกรรมการสำรวจความเสียหาย<br>ของโรงเรียน [PDF]                     | No file chosen                                                                                       | Choose File |             |
| 4.บันทึกรายงานผลการตรวจสอบความเสียหาย<br>ของโรงเรียน [PDF]                                | No file chosen                                                                                       | Choose File | ข           |
| 5.สำเนาคำสั่งแต่งตั้งคณะกรรมการสำรวจความเสียหาย<br>ของ สพท. [PDF]                         | No file chosen                                                                                       | Choose File | เมเบลยนเพล  |
| 6.บันทึกรายงานความเห็นของคณะกรรมการที่ สพท.<br>แต่งตั้งให้ออกไปตรวจสอบ [PDF]              | No file chosen                                                                                       | Choose File | ไม่ต้องคลิก |
| 7.ประกาศพื้นที่ภัยภิบัติ (ถ้ามี) [PDF]                                                    | No file chosen                                                                                       | Choose File |             |
|                                                                                           | บันทึกการเปลี่ยนไฟล์แนบ                                                                              |             |             |

### 🔶 การลบโรงเรียนประสบภัย 🛛 🖌 🚽 🚽

 กรณีที่ผู้ใช้ตรวจสอบแล้วพบว่าเพิ่มโรงเรียนประสบภัยพิบัติผิดโรงเรียน จากหน้าหลักโรงเรียน ประสบภัย คลิกปุ่มคำสั่ง "ลบโรงเรียนประสบภัย" เว็บไซต์จะเข้าสู่หน้าการแก้ไขรายละเอียด เว็บไซต์จะเข้าสู่ หน้าการลบโรงเรียนประสบภัยพิบัติออกจากเว็บไซต์ (กรณีผู้ใช้บันทึกคำขอจัดตั้งงบประมาณให้กับโรงเรียนใด แล้ว จะไม่สามารถลบโรงเรียนประสบภัยพิบัติได้)

| <b>Status</b> : ลบโรงเรียนประสบภัย (เลือกโรงเรียน)                                                                                   |                                                                                                    |                  |                          |        |
|----------------------------------------------------------------------------------------------------|----------------------------------------------------------------------------------------------------|------------------|--------------------------|--------|
| สำดับที่ โรงเรียน                                                                                                    | อำเภอ                                                                                                    | ประสบภัย         | วัน/เดือน/ปี<br>ประสบภัย | ลบ     |
| 1 อนุบาลศรีสวัสดิ์                                                                                                    | ศรีสวัสดิ์                                                                                                    | ดินถล่ม/โคลนถล่ม | 06-06-2566               | (เลือก |
| 2. เว็บไซต์จะเข้าสู่หน้าการลง                                                                                                    | มโรงเรียนประสบภัย                                                                                                    |                  |                          |        |
| Status : ลบโรงเรียนประสบภัย (ตรวจสอบและยืนยันการลบ                                                                                   | )                                                                                                    |                  |                          |        |
| <b>โรงเรียนประสบภัย</b><br>ลำดับที่ : 1<br>รหัส : 1071020350<br>โรงเรียน : <b>อนุบาลศรีสวัสด์</b> ตำบล                               | หนองเป็ด อำเภอศรีสวัสดิ์ จังหวัดกาญจนบุรี                                                                                                    |                  |                          |        |
| รายละเอียด<br>ประเภทประสบภัย : ดินถลม/โคลนถล่ม<br>วัน-เดือน-ปี ประสบภัย : 06-06-2566<br>รายละเอียดความเสียหาย : อาคารเรียนแบบ สปช. 3 | 106/29 หรุดเอียง และส่วมแบบ สพฐ.4 พังเสีย                                                                                                    | หายทั้งหลัง      |                          |        |
| บระมาณการความเสียหาย : 4,563,000 บาท<br>ในเ∋ันนน                                                                                     |                                                                                                    |                  |                          |        |
| า.กาพถ่ายป้ายชื่อโรงเรียน                                                                                                    | Fundamental and the second second sec |                  |                          |        |
| 2.บันทึกรายงานเหตุการณ์ที่เกี่ยวข้อง<br>พร้อมภาพถ่ายความเสียหาย ของโรงเรียน                                                          | 2567-003-0001-1071020350                                                                                                    | )-2-0837.pdf     |                          |        |
| 3.สำเนาคำสั่งแต่งตั้งคณะกรรมการสำรวจความเสียหาย<br>ของโรงเรียน                                                                       | 2567-003-0001-1071020350                                                                                                    | 0-3-0837.pdf     |                          |        |
| 4.บันทึกรายงานผลการตรวจสอบความเสียหาย<br>ของโรงเรียน                                                                                 | 2567-003-0001-1071020350                                                                                                    | 0-4-0837.pdf     |                          |        |
| 5.สำเนาคำสั่งแต่งตั้งคณะกรรมการสำรวจความเสียหาย<br>ของ สพท.                                                                          | 2567-003-0001-1071020350                                                                                                    | )-5-0837.pdf     |                          |        |
| 6.บันทึกรายงานความเห็นของคณะกรรมการที่ สพท.<br>แต่งตั้งให้ออกไปตรวจสอบ                                                               | 2567-003-0001-1071020350                                                                                                    | )-6-0837.pdf     |                          |        |
| 7.ประกาศพื้นที่ภัยภิบัดิ (ถ้ามี)                                                                                                    | 2567-003-0001-1071020350                                                                                                    | 0-7-0837.pdf     |                          |        |
|                                                                                                    | ยืนยันการลบ                                                                                                    |                  |                          |        |

ให้ผู้ใช้ตรวจสอบชื่อโรงเรียนประสบภัยพิบัติ หากต้องการลบให้คลิกปุ่มคำสั่ง "ยืนยันการลบ" เว็บไซต์จะลบ โรงเรียนประสบภัยพิบัติออกจากเว็บไซต์

# 🔵การใช้งานเมนู "ขอจัดตั้งงบประมาณ"

จากหน้าหลักของเว็บไซต์เมื่อผู้ใช้คลิกปุ่มคำสั่ง "ขอจัดตั้งงบประมาณ" เว็บไซต์จะแสดงหน้ารอง การขอจัดตั้งงบประมาณ สพท. สามารถจัดตั้งงบประมาณได้ทั้งรายการค่าครุภัณฑ์ และรายการค่าก่อสร้าง/ ปรับปรุงซ่อมแซม ตามที่โรงเรียนประสบภัยพิบัติได้รับความเสียหายจริง

| รชาวิตติ้งงบประมาณ รายการกำรุกันก์ รายการกำรุกันกั<br>เพิ่มคำขอจัดตั้งงานประมาณ เพิ่มคำขอจัดตั้งงานประมาณ<br>เมื่อหวัดขอจัดตั้ง มาประมาณ |
|----------------------------------------------------------------------------------------------------|
|                                                                                                    |

รายการค่าครุภัณฑ์ จะมีเมนูรอง จำนวน 3 เมนู ประกอบด้วย

- 1. เพิ่มคำขอจัดตั้งงบประมาณ สำหรับผู้ใช้เพิ่มคำขอจัดตั้งงบประมาณค่าครุภัณฑ์
- 2. แก้ไขคำขอจัดตั้ง สำหรับผู้ใช้แก้ไขคำขอจัดตั้งงบประมาณค่าครุภัณฑ์กรณีผิดพลาด
- 3. ลบคำขอจัดตั้ง สำหรับผู้ใช้ลบคำขอจัดตั้งงบประมาณค่าครุภัณฑ์กรณีผิดพลาด

🔶 การเพิ่มคำขอจัดตั้งงบประมาณ\_\_\_\_\_

 จากหน้าหลักขอจัดตั้งงบประมาณ ให้ผู้ใช้คลิกปุ่มคำสั่ง "เพิ่มคำขอจัดตั้งงบประมาณ" เว็บไซต์จะเข้าสู่หน้าแรกของการเพิ่มคำขอ

2. คลิก เลือก... ในสดมภ์ ขอจัดตั้งงบประมาณ ให้ตรงกับชื่อโรงเรียนที่ต้องการ

| S        | tatus : เพิ่มคำขอจัดตั้งงบประมาณ - ค่าครุภัณฑ์ (เลือกโรงเรียน) |            |                  |                          |                       |
|----------|----------------------------------------------------------------|------------|------------------|--------------------------|-----------------------|
| สำดับที่ | โรงเรียน                                                       | อำเภอ      | ประสบภัย         | วัน/เดือน/ปี<br>ประสบภัย | ขอจัดตั้ง<br>งบประมาณ |
| 1        | อนุบาลศรีสวัสดิ์                                               | ศรีสวัสดิ์ | ดินถล่ม/โคลนถล่ม | 06-06-2566               | เลือก                 |
|          |                                                                |            |                  |                          |                       |

 เว็บไซต์จะแสดงหน้าสำหรับผู้ใช้เลือกรายการครุภัณฑ์ที่ต้องการจัดตั้ง และป้อนข้อมูล ประกอบคำขอ และตรวจสอบความถูกต้อง จากนั้นคลิกปุ่มคำสั่ง "Next Step >" เพื่อทำงานในขั้นตอนต่อไป

| ข้อมูลโรงเรียนประสบภัย          |                                                                                                   |
|---------------------------------|---------------------------------------------------------------------------------------------------|
| รทัส :                          | 1071020350                                                                                        |
| โรงเรียน :                      | <b>อนุบาลศรีสวัสด</b> ิ์ ด่าบลหนองเป็ด อำเภอศรีสวัสดิ์ จังหวัดกาญจนบุรี                           |
| ประเภทประสบภัย :                | ดินถล่ม/โคลนถล่ม                                                                                  |
| ประเภทโรงเรียน :                | โรงเรียนขยายโอกาสฯ                                                                                |
| จำนวนนักเรียน :                 | 202 eu                                                                                            |
| ล่าขอตั้งงบประมาณ               |                                                                                                   |
| ເລືອກອຸຣກັณฑ์ :                 | กรุณาเลือกรายการ 1                                                                                |
|                                 |                                                                                                   |
| ป้อนจำนวนที่ขอจัดดัง :          | ประการสาราช                                                                                       |
| ข้อมูลประกอบ                    | เนื่องจากเป็นจัดตั้งทดแทนครุภัณฑ์ที่เสียหาย จัดตั้งครุภัณฑ์รายการใดให้ป้อนจำนวนครุภัณฑ์รายการนั้น |
| ครุภัณฑ์ที่มีในทะเบียนทั้งหมด : | всіля                                                                                             |
| ครุภัณฑ์ที่ได้รับความเสียหาย :  | всіня                                                                                             |
|                                 |                                                                                                   |

## 4. ให้ผู้ใช้ดำเนินการ ดังนี้

4.1 กรณีครุภัณฑ์มาตรฐาน ให้แนบไฟล์ภาพถ่ายครุภัณฑ์ที่เสียหาย จำนวน 3 ภาพ (ไฟล์แนบ ทุกไฟล์กำหนดไม่เกิน 4Mb)

| ้อมูลโรงเรียนประสบภัย          |                                                                        |                 |                            |
|--------------------------------|------------------------------------------------------------------------|-----------------|----------------------------|
| รหัส :                         | 1071020350                                                             |                 |                            |
| โรงเรียน :                     | <b>อนุบาลศรีสวัสดิ์</b> ตำบลหนองเป็ด อ่าเภอศรีสวัสดิ์ จังหวัดกาญจนบุรี |                 |                            |
| ประเภทประสบภัย :               | ดินถลุ่ม/โคลนถลุ่ม                                                     |                 |                            |
| าขอตั้งงบประมาณ                |                                                                        |                 |                            |
| ประเภทครุภัณฑ์ :               | ครุภัณฑ์สำนักงาน                                                       |                 |                            |
| รายการครุภัณฑ์ :               | โต๊ะครู                                                                |                 |                            |
| จำนวนที่ขอจัดตั้ง :            | 20 ดัว                                                                 |                 |                            |
| ้อมูลประกอบ                    |                                                                        |                 |                            |
| ครุภัณฑ์ที่มีในทะเบียน :       | 45 ตัว                                                                 |                 |                            |
| ครุภัณฑ์ที่ได้รับความเสียหาย : | 20 ตัว                                                                 |                 |                            |
| นบไฟล์ภาพถ่ายครุภัณฑ์          |                                                                        |                 |                            |
|                                | ปรับขนาดภาพถ่ายเหลือ 280x210 Pixels และเก็บไฟล์ในรูปของ GIF, JPG       | , PNG หรือ JPEC | 3 และมีขนาดไฟล์ไม่เกิน 4MB |
| ภาพถ่ายครุภัณฑ์ที่เสียหาย 1 :  | mate1.gif                                                              | Choose File     |                            |
| ภาพถ่ายครุภัณฑ์ที่เสียหาย 2 :  | mate2.gif                                                              | Choose File     |                            |
| ภาพถ่ายครภัณฑ์ที่เสียหาย 3 :   | mate3.gif                                                              | Choose File     |                            |

4.2 กรณีครุภัณฑ์นอกมาตรฐาน (ครุภัณฑ์การศึกษาที่ระบุเลือกรายการ) ให้ป้อนงบประมาณ ที่จัดตั้งตามความเสียหายจริง แนบไฟล์แบบ 3-2, 3-3 เลือกการสืบราคา และแนบไฟล์ภาพถ่ายครุภัณฑ์ที่ เสียหาย จำนวน 3 ภาพ (ไฟล์แนบทุกไฟล์กำหนดไม่เกิน 4Mb)

| ้อมูลโรงเรียนประสบภัย                 |                                                            |                                                       |
|---------------------------------------|------------------------------------------------------------|-------------------------------------------------------|
| รทัส : 10710                          | 20350                                                      |                                                       |
| โรงเรียน : อนุบาล                     | <b>เศรีสวัสด</b> ิ์ ตำบลหนองเป็ด อ่าเภอศรีสวัสดิ์ จังหวัดก | าญจนบุรี                                              |
| ประเภทประสบภัย : ดินถล่ม              | /โคลนถล่ม                                                  |                                                       |
| ำขอดั้งงบประมาณ                       |                                                            |                                                       |
| ประเภทครูภัณฑ์ : ครูภัณ               | ท์การศึกษา                                                 |                                                       |
| รายการครุภัณฑ์ : ครุภัณ               | ท์พัฒนาทักษะ ระดับประถมศึกษา แบบ 2                         |                                                       |
| ราคามาตรฐาน : 90,000                  | บาท                                                        |                                                       |
| จำนวนที่ขอจัดตั้ง : 1 ชุด             |                                                            |                                                       |
| ้อมูลประกอบ                           |                                                            |                                                       |
| -<br>ครุภัณฑ์ที่มีในทะเบียน : 1 ชุด   |                                                            |                                                       |
| ครุภัณฑ์ที่ได้รับความเสียหาย : 1 ชุด  |                                                            |                                                       |
| บประบวณและการสืบราคา                  |                                                            |                                                       |
| งบประมาณที่จัดตั้ง :                  | บาท (จัดตั้งตามความเสียหายจริง)                            |                                                       |
| การสืบราคา :                          | กรณาเลือกการสืบราคา                                        | ~                                                     |
| บบไฟอัแบบ 3-2, 3-3                    |                                                            |                                                       |
| เก็บไฟ                                | ล์ในรปของ PDF และมีขนาดไฟล์ไม่เกิน 4MB                     |                                                       |
| ไฟล์แบบ 3-2, 3-3 : No file            | chosen                                                     | Choose File                                           |
| นบไฟล์ภาพถ่ายครุภัณฑ์                 |                                                            |                                                       |
| ปรับขน                                | าดภาพถ่ายเหลือ 280x210 Pixels และเก็บไฟล์ในรู              | ปของ GIF, JPG, PNG หรือ JPEG และมีขนาดไฟล์ไม่เกิน 4MB |
| ภาพถ่ายครุภัณฑ์ที่เสียหาย 1 : No file | chosen                                                     | Choose File                                           |
| ภาพถ่ายครุภัณฑ์ที่เสียหาย 2 : No file | chosen                                                     | Choose File                                           |
| No. and Market                        | shasan                                                     | Ohanaa Ella                                           |

#### หมายเหตุ

แบบ 3-2 คือ แบบคำขอจัดตั้งงบประมาณรายการครุภัณฑ์ ประจำปีงบประมาณ พ.ศ. XXXX (เฉพาะครุภัณฑ์ การศึกษาที่ต้องเลือกรายการ) แบบ 3-3 คือ แบบรายละเอียดขอจัดตั้งงบประมาณรายการครุภัณฑ์การศึกษา ประจำปี งบประมาณ พ.ศ. XXXX (เฉพาะครุภัณฑ์การศึกษาที่ต้องเลือกรายการ) สำหรับการจัดตั้งงบประมาณ งบลงทุน รายการค่า ครุภัณฑ์ 5. เมื่อดำเนินการตามข้อ 4.1 หรือ 4.2 เรียบร้อยแล้ว ให้ผู้ใช้คลิกปุ่มคำสั่ง "บันทึกข้อมูล" เพื่อ บันทึกข้อมูลในเว็บไซต์ หากข้อมูลถูกต้องสามารถบันทึกสำเร็จเว็บไซต์จะมีหน้าต่างแจ้งเพื่อทราบ และกลับสู่ หน้าแรกของการเพิ่มคำขอจัดตั้งงบประมาณ

| Status : เพิ่มคำขอจัดตั้งงบประมาณ - ค่าครุภัณฑ์ (เลือกรายการครุภัณฑ์และป้อนข้อมูลประกอบ)                              |       |          |
|----------------------------------------------------------------------------------------------------|-------|----------|
| ข้อมูลโรงเรียนประสบภัย                                                                                                |       |          |
| รพัส : 1071020350                                                                                                    |       |          |
| โรงเรียน : <b>อนุบาลศรีสวัสด</b> ิ์ ตำบลหนองเป็ด อำเภอศรีสวัสดิ์ จังหวัดกาญจนบุรี                                     |       |          |
| ประเภทประสบภัย : ดินถล่ม/โคลนถล่ม                                                                                     |       |          |
| ประเภทโรงเรียน : โรงเรียนขยายโอกาสฯ                                                                                   |       |          |
| จำนวนนักเรียน : 202 คน                                                                                                |       |          |
| ค่าขอตั้งงบประมาณ                                                                                                    |       |          |
| เร็กกระดังกรี                                                                                                    | ·     |          |
| เพอกพรุมแนท :                                                                                                    | •     |          |
| ป้อนจำนวนที่ขอจัดตั้ง : หน่วย                                                                                         |       |          |
| <b>ข้อมูลประกอบ</b> เนื่องจากเป็นจัดตั้งทดแทนครูภัณฑ์ที่เสียหาย จัดตั้งครูภัณฑ์รายการใดให้ป้อนจำนวนครูภัณฑ์รายการนั้น |       |          |
| ครุภัณฑ์ที่มีในทะเบียนทั้งหมด : หน่วย                                                                                 |       |          |
| ครุภัณฑ์ที่ได้รับความเสียหาย : ทน่วย                                                                                  |       |          |
| Next Step >                                                                                                    |       |          |
| ลำดับที่ ขอจัดตั้งแล้ว 2 รายการ                                                                                       | จำนวน | งบประมาณ |
| 2 ครุภัณฑ์พัฒนาทักษะ ระดับประถมศึกษา แบบ 2                                                                            | 1     | 25,000   |
| 1 โด้ะครู                                                                                                    | 20    | 80,000   |

้ผู้ใช้สามารถตรวจสอบความถูกต้องของการบันทึกข้อมูลได้จากเมนูหลัก "แสดงข้อมูล" เมนูรอง "แสดงคำขอจัดตั้งค่าครุภัณฑ์"

การแก้ไขคำขอจัดตั้งงบประมาณ

 กรณีที่ผู้ใช้ตรวจสอบแล้วพบว่าป้อนข้อมูลประกอบคำขอหรือแนบไฟล์ผิดพลาด ให้แก้ไขโดย จากหน้าหลักขอจัดตั้งงบประมาณ คลิกปุ่มคำสั่ง "แก้ไขคำขอจัดตั้ง" เว็บไซต์จะเข้าสู่หน้าการแก้ไขคำขอ จัดตั้ง จากนั้นคลิก เลือก... ในสดมภ์ แก้ไขคำของบประมาณ ให้ตรงกับชื่อโรงเรียนที่ต้องการ

Status : แก้ไขค่าขอจัดตั้งงบประมาณ - ค่าครุภัณฑ์ (เลือกโรงเรียน

| สำดับที่ | โรงเรียน         | อำเภอ      | ประสบภัย         | วัน/เดือน/ปี<br>ประสบภัย | แก้ไขคำขอ<br>งบประมาณ |
|----------|------------------|------------|------------------|--------------------------|-----------------------|
| 1        | อนุบาลศรีสวัสดิ์ | ศรีสวัสดิ์ | ดินถล่ม/โคลนถล่ม | 06-06-2566               | (เลือก                |

 2. เว็บไซต์จะแสดงหน้าสำหรับผู้ใช้เลือกรายการที่ต้องการแก้ไข โดยคลิก เลือก... ในสดมภ์ แก้ไข คำของบประมาณ ให้ตรงกับรายการที่ต้องการ

| St       | atus : แก้ไขคำขอจัดตั้งงบประมาณ - ค่าครุภัณฑ์ (เลือกรายการที่ต้องการแก้ไข) |              |          |                       |
|----------|----------------------------------------------------------------------------|--------------|----------|-----------------------|
| สำดับที่ | รายการ                                                                     | จำนวน(หน่วย) | งบประมาณ | แก้ไขคำขอ<br>งบประมาณ |
| 1        | โด้ะครู                                                                    | 20           | 80,000   | เลือก                 |
| 2        | ครุภัณฑ์พัฒนาทักษะ ระดับประถมศึกษา แบบ 2                                   | 1            | 25,000   | เลือก                 |

### 3. เว็บไซต์จะแสดงหน้าสำหรับแก้ไข

3.1 กรณีครุภัณฑ์มาตรฐาน แก้ไขจำนวนครุภัณฑ์ที่มีในทะเบียน จำนวนครุภัณฑ์ที่ได้รับความ เสียหาย คลิกปุ่ม Choose File เฉพาะแถวที่ต้องการเปลี่ยนไฟล์ภาพถ่ายเท่านั้น ภาพถ่ายใดที่ไม่เปลี่ยน ไม่ ต้องคลิก Choose File (เลือกไฟล์) (ไฟล์แนบทุกไฟล์กำหนดไม่เกิน 4Mb)

| Status : แก้ไขคาขอจดดงงบบระมาณ - คาครุภณฑ (แก้ไข/เบลยนไฟลภาพบระกอบคาขอจดดง) |                                                                                        |                                                                           |                         |  |  |  |
|-----------------------------------------------------------------------------|----------------------------------------------------------------------------------------|---------------------------------------------------------------------------|-------------------------|--|--|--|
| ข้อมูลโรงเรียนประสบภัย                                                      |                                                                                        |                                                                           |                         |  |  |  |
| ์ รหัส :                                                                    | 1071020350                                                                             |                                                                           |                         |  |  |  |
| โรงเรียน :                                                                  | <mark>อนุบาลศรีสวัสด</mark> ์ ตำบลหนองเป็ด อำเภอศรีสวัส                                | สดิ์ จังหวัดกาญจนบุรี                                                     |                         |  |  |  |
| ประเภทประสบภัย :                                                            | ดินถล่ม/โคลนถล่ม                                                                       |                                                                           |                         |  |  |  |
| คำขอตั้งงบประมาณ                                                            |                                                                                        |                                                                           |                         |  |  |  |
| ประเภทครุภัณฑ์ :                                                            | ประเภทครูภัณฑ์ : ครูภัณฑ์สำนักงาน                                                      |                                                                           |                         |  |  |  |
| รายการครุภัณฑ์ : "                                                          | โต๊ะครู                                                                                |                                                                           |                         |  |  |  |
| จำนวนที่ขอจัดตั้ง : :                                                       | 20 ตัว                                                                                 |                                                                           |                         |  |  |  |
| งบประมาณ :                                                                  | 80,000 บาท                                                                             |                                                                           |                         |  |  |  |
| ข้อมูลประกอบ                                                                |                                                                                        |                                                                           |                         |  |  |  |
| ครุภัณฑ์ที่มีในทะเบียน : 45 หน่วย                                           |                                                                                        |                                                                           |                         |  |  |  |
| ครุภัณฑ์ที่ได้รับความเสียหาย :                                              | 20 หน่วย                                                                               |                                                                           |                         |  |  |  |
| แนบไฟล์ภาพถ่ายครุภัณฑ์                                                      | ภาพถ่ายครุภัณฑ์ที่แนบในระบบ                                                            |                                                                           |                         |  |  |  |
|                                                                             | ภาพถ่ายขณะประสบภัย 1                                                                   | ภาพถ่ายขณะประสบภัย 2                                                      | ภาพถ่ายขณะประสบภัย 3    |  |  |  |
|                                                                             |                                                                                        |                                                                           |                         |  |  |  |
|                                                                             |                                                                                        |                                                                           |                         |  |  |  |
|                                                                             | ภานถ่าย                                                                                | ภานถ่าย                                                                   | ภาพถ่าย                 |  |  |  |
|                                                                             | 5 F.a.                                                                                 | 5 F.a.                                                                    | 5 <sup>5</sup> a        |  |  |  |
|                                                                             | ครุภัณฑเสียหาย                                                                         | ครุภัณฑเสียหาย                                                            | ครุภัณฑเสียหาย          |  |  |  |
|                                                                             | ล่าดับเพื่1                                                                            | =                                                                         | and 10 3                |  |  |  |
|                                                                             |                                                                                        |                                                                           |                         |  |  |  |
|                                                                             |                                                                                        |                                                                           |                         |  |  |  |
|                                                                             |                                                                                        |                                                                           |                         |  |  |  |
|                                                                             | โปรดทราบ ไฟล์แนบทุกไฟล์จะต้องมีขนาดไ                                                   | ไม่เกิน 4Mb                                                               |                         |  |  |  |
|                                                                             | ดดก unoose File เฉพาะช่องทดองการเปลี่ยน '<br>ปรับขนาดภาพถ่ายเหลือ 280x210 Pixels และเเ | เพลเดทามเบลยน ามตองคลกเลอกไฟล<br>ก็บไฟล์ในรปของ GIF, JPG, PNG หรือ JPEG แ | ละมีขนาดไฟล์ไม่เกิน 4Mb |  |  |  |
| ภาพถ่ายครภัณฑ์ที่เสียหาย 1 :                                                | No file chosen                                                                         | Choose File                                                               |                         |  |  |  |
| ภาพถ่ายครภัณฑ์ที่เสียหาย 2 :                                                | No file chosen                                                                         | Choose File                                                               |                         |  |  |  |
| ภาพถ่ายครภัณฑ์ที่เสียหาย 3 :                                                | No file chosen                                                                         | Choose File                                                               | ไม่เปลี่ยนไฟล์          |  |  |  |
|                                                                             | ÷.                                                                                     | ร์ เรื่องวรรม ชี้ไล                                                       |                         |  |  |  |
|                                                                             | <u> </u>                                                                               | นทกการแก้เข                                                               | ไม่ต้องคลิก             |  |  |  |
|                                                                             |                                                                                        |                                                                           |                         |  |  |  |

3.2 กรณีครุภัณฑ์นอกมาตรฐาน แก้ไขจำนวนครุภัณฑ์ที่มีในทะเบียน จำนวนครุภัณฑ์ที่ได้รับ ความเสียหาย เปลี่ยนแบบ 3-2 และ 3-3 และคลิกปุ่ม Choose File เฉพาะแถวที่ต้องการเปลี่ยนไฟล์ภาพถ่าย เท่านั้น ภาพถ่ายใดที่ไม่เปลี่ยน ไม่ต้องคลิก Choose File (เลือกไฟล์) (ไฟล์แนบทุกไฟล์กำหนดไม่เกิน 4Mb) ผู้ใช้ สามารถตรวจสอบไฟล์ แบบ 3-2 และ 3-3 ที่แนบในระบบแล้วโดยคลิกที่ปุ่มคำสั่ง "คลิกเพื่อตรวจสอบไฟล์ แบบ 3-2. 3-3 ที่แนบในระบบ"

| Status : แก้ไขค่าขอจัดตั้งงบ     | ประมาณ - ค่าครุภัณฑ์ (แก้ไข/เปลี่ยนไฟล์ภาพ                                                  | ประกอบคำขอจัดตั้ง)                                                                   |                         |
|----------------------------------|---------------------------------------------------------------------------------------------|--------------------------------------------------------------------------------------|-------------------------|
| ข้อมูลโรงเรียนประสบภัย           |                                                                                             |                                                                                      |                         |
| รหัส : 1                         | 071020350                                                                                   |                                                                                      |                         |
| โรงเรียน : ส                     | <b>นุบาลศรีสวัสดิ์</b> ตำบลหนองเป็ด อำเภอศรีสวัส                                            | เดิ์ จังหวัดกาญจนบุรี                                                                |                         |
| ประเภทประสบภัย : ด้              | ในถล่ม/โคลนถล่ม                                                                             |                                                                                      |                         |
| จำขอตั้งงบประมาณ                 |                                                                                             |                                                                                      |                         |
| ประเภทครุภัณฑ์ : ศ               | ารุภัณฑ์การศึกษา                                                                            |                                                                                      |                         |
| รายการครุภัณฑ์ : ศ               | ารุภัณฑ์พัฒนาทักษะ ระดับประถมศึกษา แบบ 2                                                    | 1                                                                                    |                         |
| จำนวนที่ขอจัดตั้ง : 1            | 2(A                                                                                         |                                                                                      |                         |
| งบประมาณ : 2                     | 25,000 บาท                                                                                  |                                                                                      |                         |
| ข้อมูลประกอบ                     |                                                                                             |                                                                                      |                         |
| ครุภัณฑ์ที่มีในทะเบียน :         | 1 หน่วย                                                                                     |                                                                                      |                         |
| ครุภัณฑ์ที่ได้รับความเสียหาย : [ | 1 หน่วย                                                                                     |                                                                                      |                         |
| เหมไฟล์แหม 3-2 3-3 <b>(</b>      | ดลิกเพื่อตรวจสอบไฟอ์แบบ (                                                                   | 3-2 3-3 <del>พี่แบบใบระบบ</del>                                                      |                         |
|                                  | งลิก Choose File กรณีต้องการเปลี่ยน หากไม่ม                                                 | ปลี่ยบแบบ 3-1_3-2 ไม่ต้องคลือเลือกไฟล์                                               |                         |
| ไฟล์แบบ 3-2, 3-3 : โ             | No file chosen                                                                              | Choose File                                                                          |                         |
|                                  |                                                                                             |                                                                                      |                         |
| แนบไฟล์ภาพถ่ายครุภัณฑ์           |                                                                                             | ภาพถ่ายครุภัณฑ์ที่แนบในระบบ                                                          | ]                       |
|                                  | ภาพถ่ายขณะประสบภัย 1                                                                        | ภาพถ่ายขณะประสบภัย 2                                                                 | ภาพถ่ายขณะประสบภัย 3    |
|                                  |                                                                                             |                                                                                      |                         |
|                                  |                                                                                             |                                                                                      |                         |
|                                  | ภานถ่าย                                                                                     | ภานถ่าย                                                                              | ภานถ่าย                 |
|                                  | 5 - 5 a                                                                                     | 5                                                                                    | 5 - 5 - C               |
|                                  | ครุภัณฑเสียหาย                                                                              | ครุภัณฑเสียหาย                                                                       | ครุภัณฑเสียหาย          |
|                                  |                                                                                             |                                                                                      |                         |
|                                  |                                                                                             | ב וזינושו ה                                                                          |                         |
|                                  |                                                                                             |                                                                                      |                         |
|                                  |                                                                                             |                                                                                      |                         |
| រ                                | ปรดทราบ ไฟล์แนบทุกไฟล์จะต้องมีขนาดไ                                                         | ไม่เกิน 4Mb                                                                          |                         |
| P                                | เลิก Choose File เฉพาะช่องที่ต้องการเปลี่ยน "<br>ไร้บขบวดกาพก่ายเหลือ 280x210 Pivels และเง่ | ไฟล์ไดที่ไม่เปลี่ยน ไม่ต้องคลิกเลือกไฟล์<br>ก็บไฟล์ใบรปของ GIE IPG, PNG หรือ IPEG แล | ละบีขบาดไฟล์ไบ่เกิน 4Mb |
| อวพอ่ายอรถัดเหม่นี่เสียหาะ 1 - 🎚 | No file chosen                                                                              | Change Elle                                                                          |                         |
| ภาพถายพรุภณฑทเลยหาย 1 :          | No file chosen                                                                              | Choose File                                                                          | 10                      |
| ภาพถ่ายครุมนเขาที่เสียหาย 2 :    | No file chosen                                                                              | Choose File                                                                          | ไม่เปลี่ยนไฟส์          |
| มาพยายหรุ่มณฑาทเสยหาย 3 : [      |                                                                                             | Choose File                                                                          |                         |
|                                  |                                                                                             |                                                                                      | M I V A                 |

 4. เมื่อดำเนินการตามข้อ 3.1 หรือ 3.2 เรียบร้อยแล้ว ให้ผู้ใช้คลิกปุ่มคำสั่ง "บันทึกการแก้ไข" เพื่อบันทึกข้อมูลในเว็บไซต์ หากข้อมูลถูกต้องสามารถบันทึกสำเร็จเว็บไซต์จะมีหน้าต่างแจ้งเพื่อทราบ และ กลับสู่หน้าแรกของการแก้ไขคำขอจัดตั้งงบประมาณ

🔶 การลบคำขอจัดตั้งงบประมาณ

 กรณีที่ผู้ใช้ตรวจสอบแล้วพบว่าจัดตั้งงบประมาณผิดพลาด ให้คลิกปุ่มคำสั่ง "ลบคำขอจัดตั้ง" เว็บไซต์จะเข้าสู่หน้าการลบคำขอจัดตั้ง จากนั้นคลิก เลือก... ในสดมภ์ ลบคำของบประมาณ ให้ตรงกับชื่อ โรงเรียนที่ต้องการ

| S        | tatus : ลบคำขอจัดตั้งงบประมาณ - ค่าครุภัณฑ์ (เลือกโรงเรียน) |            |                  |                          |                    |
|----------|-------------------------------------------------------------|------------|------------------|--------------------------|--------------------|
| สำดับที่ | โรงเรียน                                                    | อำเภอ      | ประสบภัย         | วัน/เดือน/ปี<br>ประสบภัย | ลบคำขอ<br>งบประมาณ |
| 1        | อนุบาลศรีสวัสดิ์                                            | ศรีสวัสดิ์ | ดินถล่ม/โคลนถล่ม | 06-06-2566               | เลือก              |

2. เว็บไซต์จะแสดงหน้าสำหรับผู้ใช้เลือกรายการที่ต้องการลบ โดยคลิก เลือก... ในสดมภ์ ลบคำ ของบประมาณ ให้ตรงกับรายการที่ต้องการ

| St       | Status : ลบคำขอจัดตั้งงบประมาณ - ค่าครุภัณฑ์ (เลือกรายการที่ต้องการลบ)     |                           |                       |              |                 |                    |  |
|----------|----------------------------------------------------------------------------|---------------------------|-----------------------|--------------|-----------------|--------------------|--|
| สำดับที่ |                                                                            | รายการ                    |                       | จำนวน(หน่วย) | งบประมาณ        | ลบคำขอ<br>งบประมาณ |  |
| 1        | โด๊ะครู                                                                    |                           |                       | 20           | 80,000          | (เลือก             |  |
| 2        | ครุภัณฑ์พัฒนาทักษะ ระด่                                                    | จับประถมศึกษา แบบ 2       |                       | 1            | 25,000          | (เลือก             |  |
|          | 3. เว็บไซต์จะเข้าสู่หน้าการลบคำขอจัดตั้งงบประมาณ                           |                           |                       |              |                 |                    |  |
| St       | Status : ลบคำขอจัดดังงบประมาณ - ค่าครุภัณฑ์ (ตรวจสอบและขึ้นยันการลบ)       |                           |                       |              |                 |                    |  |
| ข้อมูลโ  | ข้อมูลโรงเรียนประสบภัย                                                     |                           |                       |              |                 |                    |  |
|          | รพัส : 1071020350                                                          |                           |                       |              |                 |                    |  |
|          | โรงเรียน : อนุบาลศรีสวัสดิ์ ต่าบลหนองเป็ด อำเภอศรีสวัสดิ์ จังหวัดกาญจนบุรี |                           |                       |              |                 |                    |  |
|          | ประเภทประสบภัย : ดินถล่ม/โคลนถล่ม                                          |                           |                       |              |                 |                    |  |
| คำขอตั่  | คำขอตั้งงบประมาณ                                                           |                           |                       |              |                 |                    |  |
|          | ประเภทครูภัณฑ์ : ครูภัณฑ์การศึกษา                                          |                           |                       |              |                 |                    |  |
|          | รายการครุภัณฑ์ : ครุภัณฑ์พัฒนาพักษะ ระดับประถมศึกษา แบบ 2                  |                           |                       |              |                 |                    |  |
|          | จำนวนที่ขอจัดตั้ง :                                                        | 1 ชุด                     |                       |              |                 |                    |  |
|          | งบประมาณ : 1                                                               | 25,000 บาท                |                       |              |                 |                    |  |
| ข้อมูลป  | ไระกอบ                                                                     |                           |                       |              |                 |                    |  |
|          | ดรุภัณฑ์ที่มีในทะเบียน : 1                                                 | 1 ชุด                     |                       |              |                 |                    |  |
| ครุภเ    | ณฑทาเครบความเสยหาย : .                                                     | 1 บุต                     |                       |              |                 |                    |  |
| แนบไฟ    | ໄລ້ແນນ 3-2, 3-3                                                            | คลิกเพื่อตรวจสอบไฟล์แบบ 3 | 3-2, 3-3 ที่แนบในระบบ |              |                 |                    |  |
| ไฟล์ภา   | เพถ่ายครุภัณฑ์                                                             |                           |                       |              |                 |                    |  |
|          |                                                                            | ภาพถ่ายขณะประสบภัย 1      | ภาพถ่ายขณะประสบภัย 2  | ภาพ          | เถ่ายขณะประสบภั | ัย 3               |  |
|          |                                                                            |                           |                       |              |                 |                    |  |
|          |                                                                            |                           |                       |              |                 |                    |  |
|          |                                                                            | ภานถ่าย                   | ภานถ่าย               |              | ภานถ่าย         |                    |  |
|          |                                                                            |                           |                       |              |                 |                    |  |
|          |                                                                            | ครุภัณฑเสียหาย            | ครุภัณฑเสียหาย        | ค            | ุภัณฑเสียห      | าย                 |  |
|          |                                                                            | ลำดับที่ 1                | ล่าอันที่ 2           |              | ອ່າອັນທີ່ 3     |                    |  |
|          |                                                                            | (TIP) OF T                |                       |              |                 |                    |  |
|          |                                                                            |                           |                       |              |                 |                    |  |
|          | l                                                                          |                           | a                     | I            |                 |                    |  |
|          |                                                                            |                           | อินอินการลบ           |              |                 |                    |  |

ให้ผู้ใช้ตรวจสอบชื่อโรงเรียนประสบภัยพิบัติและรายการ หากต้องการลบให้คลิกปุ่มคำสั่ง "ยืนยันการลบ" เว็บไซต์จะลบคำขอจัดตั้งงบประมาณออกจากเว็บไซต์

(หาก สนผ. รับทราบการบันทึกข้อมูลแล้ว จะไม่สามารถลบคำขอจัดตั้งงบประมาณได้)

รายการค่าสิ่งก่อสร้าง

รายการค่าสิ่งก่อสร้าง/ปรับปรุงซ่อมแซม จะมีเมนูรอง จำนวน 3 เมนู ประกอบด้วย 1. เพิ่มคำขอจัดตั้งงบประมาณ สำหรับผู้ใช้เพิ่มคำขอจัดตั้งงบประมาณค่าสิ่งก่อสร้าง/ปรับปรุง ซ่อมแซม

2. แก้ไขคำขอจัดตั้ง สำหรับผู้ใช้แก้ไขคำขอจัดตั้งงบประมาณค่าสิ่งก่อสร้าง/ปรับปรุงซ่อมแซม กรณีผิดพลาด

3. ลบคำขอจัดตั้ง สำหรับผู้ใช้ลบคำขอจัดตั้งงบประมาณค่าสิ่งก่อสร้าง/ปรับปรุงซ่อมแซม กรณี ผิดพลาด

|          | 🔶 การเพิ่มคำข                                                  | อจัดตั้งงบประมา                                                   | ณ                              | •                                       |                          |                       |          |
|----------|----------------------------------------------------------------|-------------------------------------------------------------------|--------------------------------|-----------------------------------------|--------------------------|-----------------------|----------|
|          | 1. จากหน้าหลักข                                                | อจัดตั้งงบประมาณ ใ                                                | ห้ผ้ใช้คลิก                    | ปมคำสั่ง "เข้                           | พิ่มคำขอจั               | ้ดตั้งงบประ           | ะมาณ"    |
| เว็บไซต่ | ์<br>ก์จะเข้าส่หน้าแรกของการ                                   | เพิ่มคำขอ                                                         | ข้                             | ۹                                       |                          |                       |          |
|          | 2. คลิก เลือก ใน                                               | สดมภ์ ขอจัดตั้งงบประ                                              | มาณ ให้ตร                      | งกับชื่อโรงเรีย                         | นที่ต้องกา               | 5                     |          |
|          | Status : เพิ่มค่าขอจัดตั้งงบประมาณ -                           | ค่าสิ่งก่อสร้าง (เลือกโรงเรียน)                                   |                                |                                         |                          | -                     |          |
|          | สำดับที่ โรงเรีย                                               | ขน                                                                | อำเภอ                          | ประสบภัย                                | วัน/เดือน/ปี<br>ประสบภัย | ขอจัดตั้ง<br>งบประมาณ |          |
|          | 1 อนุบาลศรีสวัสดิ์                                             | ศรีสวัสเ                                                          | í .                            | ดินถล่ม/โคลนถล่ม                        | 06-06-2566               | (เลือก                | v        |
|          | <ol> <li>เว็บไซต์จะแสดง</li> </ol>                             | <b>งหน้าสำหรับผู้ใช้เลือก</b> เ                                   | ไระเภทสิ่งก่                   | ่อสร้างและรา                            | ยการสิ่งก่อ              | อสร้าง จาก            | นั้นคลิก |
| ปุ่มคำส้ | ั้ง "Next Step >" เพื่อท่                                      | ำงานในขั้นตอนต่อไป                                                |                                |                                         |                          |                       |          |
|          | Status : เพิ่มค่าขอจัดตั้งงบประมาณ -                           | ค่าสิ่งก่อสร้าง (เลือกรายการสิ่งก่อสร้าง)                         |                                |                                         |                          |                       |          |
|          | ข้อมูลโรงเรียนประสบภัย                                         |                                                                   |                                |                                         |                          |                       |          |
|          | รหัส : 107102(<br>โรงเรียน : อนุบาลด                           | 0350<br><b>ฯรีสวัสดิ์</b> ตำบลหนองเป็ด อำเภอศรีสวัสดิ์ จัง        | หวัดกาญจนบุรี                  |                                         |                          |                       |          |
|          | ประเภทประสบภัย : ดินถล่ม/<br>ประเภทโรงเรียน : โรงเรียน         | โคลนถล่ม<br>ขยายโอกาสฯ                                            |                                |                                         |                          |                       |          |
|          | จำนวนนักเรียน : 202 คน                                         |                                                                   |                                |                                         |                          |                       |          |
|          | คำขอตั้งงบประมาณ                                               | กรณาเลือกรายการ                                                   | 1                              |                                         | ~                        |                       |          |
|          | เลือกสิ่งก่อสร้าง :                                            | กรุณาเลือกรายการ                                                  | 2                              |                                         | ~                        |                       |          |
|          |                                                                | Next                                                              | : Step >                       |                                         |                          |                       |          |
|          | 4. เว็บไซต์จะแสดง                                              | เหน้าสำหรับป้อนข้อมูล                                             | ดังนี้                         |                                         |                          |                       |          |
|          | 4.1 ค่าปรับปรุง                                                | ซ่อมแซม                                                           |                                |                                         |                          |                       |          |
|          | Status : เพิ่มค่าขอจัดตั้งงบประมาณ -                           | ค่าสิ่งก่อสร้าง (ป้อนข้อมูลและแนบไฟล์ภาพ:                         | ประกอบคำขอจัดตั้ง)             |                                         |                          |                       |          |
|          | ข้อมูลโรงเรียนประสบภัย                                         |                                                                   |                                |                                         |                          |                       |          |
|          | รทัส : 107102<br>โรงเรียน : อนุบาลง                            | 0350<br><b>สรีสวัสด์</b> ด่าบลหนองเป็ด อำเภอศรีสวัสดิ์ จัง        | หวัดกาญจนบุรี                  |                                         |                          |                       |          |
|          | ประเภทประสบภัย : ดินถล่ม/<br>ประเภทโรงเรียน : โรงเรียน         | โคลนถล่ม<br>ขยายโอกาสฯ                                            |                                |                                         |                          |                       |          |
|          | จำนวนนักเรียน : 202 คน                                         |                                                                   |                                |                                         |                          |                       |          |
|          | คำขอตั้งงบประมาณ<br>ประกอนชื่อต่องร้อง (ปรับประ                | downer.                                                           |                                |                                         |                          |                       |          |
|          | บระเภทตั้งก่อสร้าง : บรบบรุง:<br>รายการสิ่งก่อสร้าง : ค่าปรับป | ขอมแขม<br>รุงช่อมแชมอาคารเรียน อาคารประกอบและส์                   | ึ่งก่อสร้างอื่น                |                                         |                          |                       |          |
|          | รายละเอียดค่าขอจัดตั้ง                                         |                                                                   | _                              |                                         |                          |                       |          |
|          | บระเททยาดารทบรบบรุงชอมแชม :                                    | <ul> <li>อาคารเรียน</li> <li>อาคารโรงฝึกงาน</li> </ul>            | อาคารอเนกประ                   | ะสงค์/หอประชุม/โรงอาหาร<br>เพักนักเรียน |                          |                       |          |
|          |                                                                | <ul> <li>ห้องน้ำห้องส้วม</li> <li>รั้ว ถนน รางระบายน้ำ</li> </ul> | 🗌 สนามกีฬา<br>🗌 บริเวณโรงเรียน | /ภมิทัศน์                               |                          |                       |          |
|          | รายการปรับประช่วมแชน :                                         | <ul> <li>อาดารสำนักงานเขตพื้นที่การศึกษา</li> </ul>               |                                |                                         |                          |                       |          |
|          | 1000000 julian .                                               |                                                                   |                                |                                         |                          |                       |          |
|          |                                                                |                                                                   |                                |                                         |                          |                       |          |
|          | Factor f จากแบบ ปร. :<br>งบประมาณ :                            | :บาท                                                              |                                |                                         |                          |                       |          |
|          | แนบแบบ ปร.                                                     | No file chosen                                                    |                                | Choose File                             |                          |                       |          |
|          | แบบภาพถ่ายประกอบ                                               | · · · · ·                                                         |                                | Choose i lie                            |                          |                       |          |
|          | ภาพถ่ายขณะประสบภัย 1 :<br>ภาพถ่ายขณะประสบภัย 2 :               | No file chosen                                                    |                                | Choose File<br>Choose File              |                          |                       |          |
|          | ภาพถ่ายขณะประสบภัย 3 :                                         | No file chosen                                                    |                                | Choose File                             |                          |                       |          |
|          |                                                                | บันท์                                                             | ใกข้อมูล                       |                                         |                          |                       |          |

ให้ผู้ใช้คลิกเลือกประเภทอาคารที่ต้องการปรับปรุงซ่อมแซม ป้อนรายการปรับปรุง ซ่อมแซมโดยสรุปที่เป็นรายการสำคัญ ป้อนค่า Factor f ป้อนจำนวนงบประมาณที่ขอจัดตั้ง จากนั้นแนบไฟล์ แบบ ปร. และแนบไฟล์ภาพถ่ายสิ่งก่อสร้างที่เสียหาย จำนวน 3 ภาพ (ไฟล์แนบทุกไฟล์กำหนดไม่เกิน 4Mb)

| ข้อมูลโรงเรียนประสบภัย   |                                                                     |             |
|--------------------------|---------------------------------------------------------------------|-------------|
| รหัส : 1                 | 071020350                                                           |             |
| โรงเรียน : อ             | <b>เนุบาลศรีสวัสด์</b> ตำบลหนองเป็ด อำเภอศรีสวัสด์ จังหวัดกาญจนบุรี |             |
| ประเภทประสบภัย : ดิ      | เนถล่ม/โคลนถล่ม                                                     |             |
| ประเภทโรงเรียน : โร      | รงเรียนขยายโอกาสฯ                                                   |             |
| จำนวนนักเรียน : 2        | 02 คน                                                               |             |
| คำขอตั้งงบประมาณ         |                                                                     |             |
| ประเภทสิ่งก่อสร้าง : อ   | าคารเรียน                                                           |             |
| รายการสิ่งก่อสร้าง : อ   | าคารเรียน สปช.103/61 ขนาด 3 ห้องเรียน ยกพื้นสูง (ในเขตแผ่นดิ        | ันใหว)      |
| งบประมาณ : 2             | ,576,000 บาท                                                        |             |
| ข้อมูลประกอบ             |                                                                     |             |
| ด่าขนส่ง :               | บาท                                                                 |             |
| ห้องเรียนที่มีแล้ว :     | ห้อง                                                                |             |
| แนบภาพถ่ายประกอบ         |                                                                     |             |
| ภาพถ่ายขณะประสบภัย 1 : N | lo file chosen                                                      | Choose File |
| ภาพถ่ายขณะประสบภัย 2 : 🕅 | lo file chosen                                                      | Choose File |
| ภาพถ่ายขณะประสบภัย 3 : 🕅 | lo file chosen                                                      | Choose File |

4.2 ค่าก่อสร้างอาคารแบบมาตรฐาน (อาคารเรียน อาคารอเนกประสงค์/โรงอาหาร/หอประชุม อาคารฝึกงาน ส้วน)

ให้ผู้ใช้ ป้อนค่าขนส่งไม่มีให้ป้อนเลขศูนย์ (เฉพาะโรงเรียนในพื้นที่พิเศษ) ป้อนจำนวน สิ่งก่อสร้างที่มีแล้วของรายการที่จัดตั้งงบประมาณ (ขออาคารเรียนป้อนจำนวนห้องเรียนที่มีแล้ว เป็นต้น) แนบไฟล์ ภาพถ่ายสิ่งก่อสร้างที่เสียหาย จำนวน 3 ภาพ (ไฟล์แนบทุกไฟล์กำหนดไม่เกิน 4Mb)

4.3 ค่าก่อสร้างอาคารแบบพิเศษ (อาคารเรียน อาคารอเนกประสงค์/โรงอาหาร/หอประชุม อาคาร ฝึกงาน ส้วม สนามกีฬา)

| Status : เพิ่มค่าขอจัดตั้งงบป | ระมาณ - ค่าสิ่งก่อสร้าง | (ป้อนข้อมูลและแนบไฟล์ภาพประกอ       | ນນคำขอຈັດຕັ້ง) |            |  |
|-------------------------------|-------------------------|-------------------------------------|----------------|------------|--|
| ข้อมูลโรงเรียนประสบภัย        |                         |                                     |                |            |  |
| รหัส :                        | 1071020350              |                                     |                |            |  |
| โรงเรียน :                    | อนุบาลศรีสวัสดิ์ ด่านส  | จหนองเป็ด อ่าเภอศรีสวัสดิ์ จังหวัดก | าญจนบุรี       |            |  |
| ประเภทประสบภัย :              | ดินถล่ม/โคลนถล่ม        |                                     |                |            |  |
| ประเภทโรงเรียน :              | โรงเรียนขยายโอกาสฯ      |                                     |                |            |  |
| จำนวนนักเรียน :               | 202 คน                  |                                     |                |            |  |
| ดำขอตั้งงบประมาณ              |                         |                                     |                |            |  |
| ประเภทสิ่งก่อสร้าง :          | ห้องน้ำห้องส้วม         |                                     |                |            |  |
| รายการสิ่งก่อสร้าง :          | ห้องน้ำห้องส้วม แบบพื   | เศษ                                 |                |            |  |
| ข้อมูลประกอบ                  |                         |                                     |                |            |  |
| ขนาด:                         | ที่นั่ง                 | สนามกีฬาป้อนเลข 1                   |                |            |  |
| ค่าก่อสร้าง :                 | 0 บาท                   | จัดตั้งได้ไม่เกิน 15,000,000 บาท    |                |            |  |
| ค่าขนส่ง :                    | บาท                     |                                     |                |            |  |
| ห้องน้ำห้องส้วมที่มีแล้ว :    | ที่นั่ง                 |                                     |                |            |  |
| แนบภาพถ่ายประกอบ              |                         |                                     |                |            |  |
| ภาพถ่ายขณะประสบภัย 1 :        | No file chosen          |                                     | C              | hoose File |  |
| ภาพถ่ายขณะประสบภัย 2 :        | No file chosen          |                                     | C              | hoose File |  |
| ภาพถ่ายขณะประสบภัย 3 :        | No file chosen          |                                     | C              | hoose File |  |
|                               |                         | บันทึกข้อม                          | ມູຄ            |            |  |

ให้ผู้ใช้ป้อนขนาดของสิ่งก่อสร้างตามแบบที่ต้องการก่อสร้าง (ส้วมป้อนจำนวนที่นั่ง อาคาร เรียนป้อนจำนวนห้องเรียน สนามกีฬาป้อนเลข 1 เป็นต้น) ป้อนงบประมาณค่าก่อสร้างอาคาร ป้อนค่าขนส่ง กรณีไม่มี ค่าขนส่งป้อนเลขศูนย์ (เฉพาะโรงเรียนในพื้นที่พิเศษ) ป้อนจำนวนสิ่งก่อสร้างที่มีแล้วของรายการที่จัดตั้ง งบประมาณ (ขออาคารเรียนป้อนจำนวนห้องเรียนที่มีแล้ว เป็นต้น) แนบไฟล์ภาพถ่ายสิ่งก่อสร้างที่เสียหาย จำนวน 3

ภาพ (ไฟล์แนบทุกไฟล์กำหนดไม่เกิน 4Mb)

#### 4.4 ค่าก่อสร้างบ้านพัก

| Status : เพิ่มคำขอจัดตั้งงบประมาณ | <mark>Status</mark> : เพิ่มคำขอจัดตั้งงบประมาณ - ค่าสิ่งก่อสร้าง (ป้อนข้อมูลและแนบไฟล์ภาพประกอบคำขอจัดตั้ง) |                                      |             |  |
|-----------------------------------|----------------------------------------------------------------------------------------------------|--------------------------------------|-------------|--|
| ข้อมูลโรงเรียนประสบภัย            |                                                                                                    |                                      |             |  |
| รหัส : 10710                      | 020350                                                                                                    |                                      |             |  |
| โรงเรียน : อนุบา                  | <b>าลศรีสวัสด</b> ิ์ ตำบลหนองเ                                                                              | ป็ด อำเภอศรีสวัสดิ์ จังหวัดกาญจนบุรี |             |  |
| ประเภทประสบภัย : ดินถล่           | ่ม/โคลนถล่ม                                                                                                 |                                      |             |  |
| ประเภทโรงเรียน : โรงเรีย          | ยนขยายโอกาสฯ                                                                                                |                                      |             |  |
| จำนวนนักเรียน : 202 ค             | ลาม                                                                                                    |                                      |             |  |
|                                   |                                                                                                    |                                      |             |  |
| ด้าขอดังงบประมาณ                  |                                                                                                    |                                      |             |  |
| ประเภทสิ่งก่อสร้าง : บ้านพั       | <b>เ</b> ัก                                                                                                 |                                      |             |  |
| รายการสิ่งก่อสร้าง : บ้านพั       | ักครู 8 ครอบครัว                                                                                            |                                      |             |  |
| งบประมาณ : 4,142                  | 2,000 บาท                                                                                                   |                                      |             |  |
| ข้อมอประกอบ                       |                                                                                                    |                                      |             |  |
| ค่าขบส่ง :                        | ווכון                                                                                                    |                                      |             |  |
| ความว่าเป็นควรมี:                 | หลัง                                                                                                    |                                      |             |  |
| น้ามพักธร/มักเรียนที่มีแล้ว :     |                                                                                                    |                                      |             |  |
| Branning, and Brannan .           | Plas                                                                                                    |                                      |             |  |
| แนบภาพถ่ายประกอบ                  |                                                                                                    |                                      |             |  |
| ภาพถ่ายขณะประสบภัย 1 : No fil     | le chosen                                                                                                   |                                      | Choose File |  |
| ภาพถ่ายขณะประสบภัย 2 : No fil     | le chosen                                                                                                   |                                      | Choose File |  |
| ภาพถ่ายขณะประสบภัย 3 : No fil     | le chosen                                                                                                   |                                      | Choose File |  |
|                                   | (                                                                                                    | บันทึกข้อมูล                         |             |  |

ให้ผู้ใช้ ป้อนค่าขนส่ง กรณีไม่มีค่าขนส่งป้อนเลขศูนย์ (เฉพาะโรงเรียนในพื้นที่พิเศษ) ป้อน จำนวนความจำเป็นควรมีบ้านพัก ป้อนจำนวนบ้านพักที่มีแล้ว แนบไฟล์ภาพถ่ายสิ่งก่อสร้างที่เสียหาย จำนวน 3 ภาพ (ไฟล์แนบทุกไฟล์กำหนดไม่เกิน 4Mb)

. 4.5 ค่าก่อสร้างรั้ว ถนน รางระบายน้ำ

| Status : เพิ่มค่าขอจัดตั้งงบป | Status : เพิ่มคำขอจัดตั้งงบประมาณ - คำสิ่งก่อสร้าง (ป้อนข้อมูลและแนบไฟล์ภาพประกอบคำขอจัดตั้ง) |                                     |             |  |
|-------------------------------|-----------------------------------------------------------------------------------------------|-------------------------------------|-------------|--|
| ข้อมอโรงเรียบประสบภัย         |                                                                                               |                                     |             |  |
| รหัส                          | 1071020350                                                                                    |                                     |             |  |
| โรงเรียน :                    | อนบาลศรีสวัสดิ์ ต่าบลหนองเ                                                                    | ป็ด อำเภอศรีสวัสดิ์ จังหวัดกาณจนบรี |             |  |
| ประเภทประสบภัย                | ອົນຄລຸ່ນ/ໂອລນຄລຸ່ນ                                                                            |                                     |             |  |
| ประเภทโรงเรียน :              | โรงเรียนขยายโอกาสฯ                                                                            |                                     |             |  |
| จำนวนนักเรียน :               | 202 คม                                                                                        |                                     |             |  |
| _                             |                                                                                               |                                     |             |  |
| คำขอตั้งงบประมาณ              |                                                                                               |                                     |             |  |
| ประเภทสิ่งก่อสร้าง :          | รั้ว ถนน รางระบายน้ำ                                                                          |                                     |             |  |
| รายการสิ่งก่อสร้าง :          | รั้วมาตรฐานแบบทีบ (ฐานรากต                                                                    | เอกเข็ม) - เข็ม ค.ส.ล.              |             |  |
| งบประมาณ :                    | 2,510 บาท/เมตร                                                                                |                                     |             |  |
| ข้อมูลประกอบ                  |                                                                                               |                                     |             |  |
| จำนวน :                       | เมตร ค่างาน                                                                                   | เ 0 มาท                             |             |  |
| ต่า Factor-f :                |                                                                                               | חרע 0                               |             |  |
| ค่าขนส่ง :                    | 0 บาท                                                                                         |                                     |             |  |
| งบประมาณ                      | 0 มาท                                                                                         |                                     |             |  |
| ความจำเป็นควรมี :             | เมตร                                                                                          |                                     |             |  |
| ดวามขาวรั้วที่มีแล้ว          | 1105                                                                                          |                                     |             |  |
| แบบแบบ ปร.                    |                                                                                               |                                     |             |  |
| แนบไฟล์ ปร.4.5.6 :            | No file chosen                                                                                |                                     | Choose File |  |
|                               |                                                                                               |                                     |             |  |
| แนบภาพถ่ายประกอบ              |                                                                                               |                                     |             |  |
| ภาพถ่ายขณะประสบภัย 1 :        | No file chosen                                                                                |                                     | Choose File |  |
| ภาพถ่ายขณะประสบภัย 2 :        | No file chosen                                                                                |                                     | Choose File |  |
| ภาพถ่ายขณะประสบภัย 3 :        | No file chosen                                                                                |                                     | Choose File |  |
|                               | ſ                                                                                             | บันทึกข้อมูล                        |             |  |
|                               | C                                                                                             |                                     |             |  |

ให้ผู้ใช้ ป้อนจำนวนความยาวของสิ่งก่อสร้างที่ขอจัดตั้ง ป้อนค่า Factor f ป้อนค่าขนส่ง

(เฉพาะโรงเรียนในพื้นที่พิเศษ) ป้อนจำนวนความจำเป็นควรมี และป้อนจำนวนความยาวสิ่งก่อสร้างที่มีแล้ว แนบ ไฟล์ภาพถ่ายสิ่งก่อสร้างที่เสียหาย จำนวน 3 ภาพ (ไฟล์แนบทุกไฟล์กำหนดไม่เกิน 4Mb) 5. เมื่อดำเนินการตามข้อ 4 เรียบร้อยแล้ว ให้ผู้ใช้คลิกปุ่มคำสั่ง "บันทึกข้อมูล" เพื่อบันทึกข้อมูล ในเว็บไซต์ หากข้อมูลถูกต้องสามารถบันทึกสำเร็จเว็บไซต์จะมีหน้าต่างแจ้งเพื่อทราบ และกลับสู่หน้าแรกของ การเพิ่มคำขอจัดตั้งงบประมาณ กรณีไม่มีค่าขนส่งป้อนเลขศูนย์

ผู้ใช้สามารถตรวจสอบความถูกต้องของการบันทึกข้อมูลได้จากเมนูหลัก "แสดงข้อมูล" เมนูรอง "แสดงคำขอจัดตั้งค่าสิ่งก่อสร้าง"

## 🔶 การแก้ไขคำขอจัดตั้งงบประมาณ

 กรณีที่ผู้ใช้ตรวจสอบแล้วพบว่าป้อนข้อมูลประกอบคำขอหรือแนบไฟล์ผิดพลาด ให้แก้ไขโดย จากหน้าหลักขอจัดตั้งงบประมาณ คลิกปุ่มคำสั่ง "แก้ไขคำขอจัดตั้ง" เว็บไซต์จะเข้าสู่หน้าการแก้ไขคำขอ จัดตั้ง จากนั้นคลิก เลือก... ในสดมภ์ แก้ไขคำของบประมาณ ให้ตรงกับชื่อโรงเรียนที่ต้องการ

| 5        | Status : แก้ไขคำขอจัดตั้งงบประมาณ - ค่าสิ่งก่อสร้าง (เลือกโรงเรียน) |            |                  |                          |                       |
|----------|---------------------------------------------------------------------|------------|------------------|--------------------------|-----------------------|
| สำดับที่ | โรงเรียน                                                            | อำเภอ      | ประสบภัย         | วัน/เดือน/ปี<br>ประสบภัย | แก้ไขคำขอ<br>งบประมาณ |
| 1        | อนุบาลศรีสวัสดิ์                                                    | ศรีสวัสดิ์ | ดินถล่ม/โคลนถล่ม | 06-06-2566               | (เลือก                |

 2. เว็บไซต์จะแสดงหน้าสำหรับผู้ใช้เลือกรายการที่ต้องการแก้ไข โดยคลิก เลือก... ในสดมภ์ แก้ไข คำของบประมาณ ให้ตรงกับรายการที่ต้องการ

| Sta      | <mark>Status</mark> : แก้ไขค่าขอจัดตั้งงบประมาณ - ค่าสิ่งก่อสร้าง (เลือกรายการที่ต้องการแก้ไข) |              |           |                       |
|----------|------------------------------------------------------------------------------------------------|--------------|-----------|-----------------------|
| สำดับที่ | รายการ                                                                                         | จำนวน(หน่วย) | งบประมาณ  | แก้ไขคำขอ<br>งบประมาณ |
| 1        | ปรับปรุงซ่อมแซมอาคารเรียน อาคารประกอบและสิ่งก่อสร้างอื่น                                       | 0            | 1,025,600 | เลือก                 |
| 2        | อาคารเรียน สปช.103/61 ขนาด 3 ห้องเรียน ยกพื้นสูง (ในเขตแผ่นดินไหว)                             | 1            | 2,676,000 | เลือก )               |

- 3. เว็บไซต์จะแสดงหน้าสำหรับแก้ไข
  - 3.1 ค่าปรับปรุงซ่อมแซม

ผู้ใช้สามารถแก้ไขรายละเอียดที่ต้องการ ตรวจสอบไฟล์ แบบ ปร. ที่แนบในระบบแล้วโดย คลิกที่ปุ่มคำสั่ง "คลิกเพื่อตรวจสอบไฟล์แบบ ปร. ที่แนบในระบบ" เปลี่ยนภาพถ่ายโดยคลิกปุ่ม Choose File เฉพาะแถวที่ต้องการเปลี่ยนไฟล์ภาพถ่ายเท่านั้น ภาพถ่ายใดที่ไม่เปลี่ยน ไม่ต้องคลิก Choose File (เลือกไฟล์) (ไฟล์แนบทุกไฟล์กำหนดไม่เกิน 4Mb)

| ข้อมูลโรงเรียนประสบภัย                                                  |                                                                                                    |                                                                                                    |                                                                                                    |
|-------------------------------------------------------------------------|----------------------------------------------------------------------------------------------------|----------------------------------------------------------------------------------------------------|----------------------------------------------------------------------------------------------------|
| -<br>รหัส : 1                                                           | 071020350                                                                                                    |                                                                                                    |                                                                                                    |
| โรงเรียน : อ                                                            | <b>นุบาลศรีสวัสด</b> ิ์ ตำบลหนองเป็ด อำเภอศรีส                                                                                                    | เว้สดิ์ จังหวัดกาญจนบุรี                                                                                                    |                                                                                                    |
| ประเภทประสบภัย : ดิ                                                     | ในถล่ม/โคลนถล่ม                                                                                                    |                                                                                                    |                                                                                                    |
| ประเภทโรงเรียน : โ                                                      | รงเรียนขยายโอกาสฯ                                                                                                    |                                                                                                    |                                                                                                    |
| จำนวนนักเรียน : 2                                                       | 102 คน                                                                                                    |                                                                                                    |                                                                                                    |
| คำขอตั้งงบประมาณ                                                        |                                                                                                    |                                                                                                    |                                                                                                    |
| ลำดับที่ : 1                                                            | L                                                                                                    |                                                                                                    |                                                                                                    |
| ประเภทสิ่งก่อสร้าง : ป                                                  | ไร้บปรุงช่อมแชม                                                                                                    |                                                                                                    |                                                                                                    |
| รายการสิ่งก่อสร้าง : ค่                                                 | ำปรับปรุงซ่อมแชมอาคารเรียน อาคารประกอ                                                                                                    | อบและสิ่งก่อสร้างอื่น                                                                                                    |                                                                                                    |
| รายละเอียดคำขอจัดตั้ง                                                   |                                                                                                    |                                                                                                    |                                                                                                    |
| ประเภทอาคารที่ปรับปรุงช่อ                                               | มแชม : 🔽 อาคารเรียน                                                                                                    | 🗌 อาคารอเนกประสงค์/หอประชม/                                                                                                    | โรงอาหาร                                                                                                    |
|                                                                         | <br>อาคารโรงฝึกงาน                                                                                                    | 🗌 บ้านพักคร/บ้านพักนักเรียน                                                                                                    |                                                                                                    |
|                                                                         | ไม่มีการกับสาวม                                                                                                    |                                                                                                    |                                                                                                    |
|                                                                         | ☐ รั้ว ถนน รางระบายน้ำ บริเวณโรงเรียน/ภูมิทัศน์                                                                                                    |                                                                                                    |                                                                                                    |
| 🗌 อาคารสำนักงานเชคพื้นที่การศึกษา                                       |                                                                                                    |                                                                                                    |                                                                                                    |
|                                                                         |                                                                                                    |                                                                                                    |                                                                                                    |
| Factor f จากแบ<br>งบปร<br>แนบแบบ ปร.<br>แนบไฟล์ ปร.                     | เบ ปร. : 1.3084<br>สมาณ : 1,255,500 บาท<br>คลิกเพื่อตรวจ<br>คลิก Choose File กรณีต้องการเปลี่<br>.4,5,6 : No file chosen                                                                                                    | สอบไฟล์แบบ ปร ที่แบบในระบบ<br>่อน หากไม่เปลี่อนแบบ 3-1, 3-2 ไม่ต้องคลิกเข่<br>Choo                                                                                                    | รอกไฟส์<br>se File                                                                                                    |
| Factor f จากแบ<br>งบปร<br>แนบแบบ ปร.<br>แนบไฟล์ ปร.<br>แนบไฟล์ ปร.      | ม ปร. : 1.3084<br>รมาณ : 1,255,500 บาท<br>คลิก Choose File กรณีต้องการเปลี่<br>.4,5,6 : No file chosen<br>ภาพถ่ายชณะประสบภัย 1                                                                                                    | สอบไฟอ์แบบ ปร ที่แบบในระบบ<br>่ยน หากไม่เปลี่ยนแบบ 3-1, 3-2 ไม่ต้องคลิกเง่<br>Choo<br>ภาพถ่ายชณะประสบภัย 2                                                                                                    | รอกใฟด์<br>se File<br>ภาพถ่ายขณะประสบภัย 3                                                                                                    |
| Factor f ຈາກແນ<br>ຈນປຣ<br>ແນນແນນ ປຣ.<br>ແນນໃຟສ໌ ປຣ.                     | ม ปร. : 1.3084<br>ระมณ : 1,255,500 บาท<br>คลิก Choose File กรณีต้องการเปลี<br>.4,5,6 : No file chosen<br>ภาพถ่ายขณะประสบภัย 1<br>ภาพถ่ายขณะประสบภัย 1<br>ลำดับที่ 1                                                                                                    | หลบไฟล์แบบ ปร ที่แหนในระบบ<br>ขน หากไม่เปลี่ยนแบบ 3-1, 3-2 ไม่ต้องคลิกเล่<br>Choo<br>ภาพถ่ายขณะประสบภัย 2<br>ภาพถ่าย<br>สิ่งก่อสร้างเสียหาย<br>ลำดับที่ 2                                                                                                    | ร้อกใฟส์<br>se File<br>ภาพถ่ายขณะประสบภัย 3<br>ภาพถ่าย<br>สิ่งก่อสร้างเสียหาย<br>ลำดับที่ 3                                                                                       |
| Factor f ຈາກແນ<br>ຈນປະ<br>ແນນແນນ ປະ.<br>ແນນໃຟສ໌ ປະ.<br>ແນນການດ່າຍປະະກອນ | ม ปร. : 1.3084<br>ระมาณ : 1,255,500 บาท<br>คลิกเพื่อคราร<br>คลิก Choose File กรณีต้องการเปลี<br>.4,5,6 : No file chosen<br>ภาพถ่ายขณะประสบภัย 1<br>ภาพถ่ายขณะประสบภัย 1<br>ถ้ามรถาราบ ไฟล์แนบทุกไฟล์จะส<br>คลิก Choose File เฉพาะช่องที่ค่อ<br>ปรับขนาดภาพถ่ายเหลือ 280x210<br>บรัย 1 No file chosen                                                      | หลบไฟล์แบบ ปร ที่แรบในระบบ<br>้ยน หากไม่เปลี่ยนแบบ 3-1, 3-2 ไม่ต้องคลิกเล้<br>Choo<br>ภาพถ่ายขณะประสบภัย 2<br>ภาพถ่ายขณะประสบภัย 2<br>คำดับที่ 2<br>ร้องมีขนาดไม่เกิน 4Mb<br>การเปลี่ยน ไม่ต้องคลิกเลือ<br>Pixels และเก็บไฟล์ในรูปของ GIF, JPG, PNG<br>[Choo                     | ร้อกใฟส์<br>รอ File<br>ภาพถ่ายขณะประสบภัย 3<br>ภาพถ่าย<br>สิ่งก่อสร้างเสียหาย<br>ลำดับที่ 3<br>ภไฟล์<br>หรือ JPEG และมีขนายไฟล์ไม่เกิน 4Mb<br>รอ File                             |
| Factor f จากแบ<br>งบปร<br>แนบแบบ ปร.<br>แนบไฟด์ ปร.<br>แนบภาพถ่ายประกอบ | ม ปร. : 1.3084<br>รมาณ : 1,255,500 มาท<br>คลิกเพื่อตรวจ<br>คลิก Choose File กรณีต้องการเปลี<br>.4,5,6 : No file chosen<br>ภาพถ่ายขณะประสบภัย 1<br>ภาามถ่าย<br>สิ่งก่อสร้างเสียหาย<br>ลำดับที่ 1<br>โปรดหราบ ไฟล์แบบทุกไฟล์จะดี<br>คลิก Choose File เองกระของที่จะดี<br>ปรับขนาดภาพถ่ายเหลือ 280x210<br>มภัย 1 : No file chosen<br>มภัย 2 : No file chosen | หลอบไฟล์แบบ ปร ที่แรบในระบบ<br>ขน หากไม่เปลี่ยนแบบ 3-1, 3-2 ไม่ต้องคลิกเล่<br>Choo<br>ภาพถ่ายขณะประสมภัย 2<br>ภาพถ่ายขณะประสมภัย 2<br>สิ่งก่อสร้างเสียหาย<br>ลำดับที่ 2<br>โองมีขนาดไม่เกิน 4Mb<br>การเปลี่ยน ไม่ต้องคลิกเล้<br>Pixels และเก็บไฟล์ในรูปของ GIF, JPG, PNG<br>Choo | ร้อกใฟส<br>se File<br>ภาพถ่ายขณะประสบภัย 3<br>ภาพถ่าย<br>สิ่งก่อสร้างเสียหาย<br>ลำดับที่ 3<br>ภไฟส์<br>หรือ JPEG และมีขนายไฟส์ไม่เกิม 4Mb<br>se File<br>Se File<br>ไม่เปลี่ยนไฟล์ |

3.2 ค่าก่อสร้างอาคารแบบมาตรฐาน (อาคารเรียน อาคารอเนกประสงค์/โรงอาหาร/หอประชุม อาคารฝึกงาน ส้วม)

ผู้ใช้สามารถแก้ไขรายละเอียดที่ต้องการ เปลี่ยนภาพถ่ายโดยคลิกปุ่ม Choose File เฉพาะแถวที่ต้องการเปลี่ยนไฟล์ภาพถ่ายเท่านั้น ภาพถ่ายใดที่ไม่เปลี่ยน ไม่ต้องคลิก Choose File (เลือกไฟล์) (ไฟล์แนบทุกไฟล์กำหนดไม่เกิน 4Mb)

| Status : เพิ่มค่าขอจัดตั้งงบประมาณ | เ - ค่าสิ่งก่อสร้าง (แก้ไข/เปลี่ยนไฟล์ภาพบ                                    | ประกอบคำขอจัดตั้ง)                                      |                         |
|------------------------------------|-------------------------------------------------------------------------------|---------------------------------------------------------|-------------------------|
| ข้อมูลโรงเรียนประสบภัย             |                                                                               |                                                         |                         |
| รหัส : 1071                        | 020350                                                                        |                                                         |                         |
| โรงเรียน : <b>อนุบ</b> า           | เ <b>ลศรีสวัสด</b> ิ์ ตำบลหนองเป็ด อำเภอศรีสวัส                               | เดิ์ จังหวัดกาญจนบุรี                                   |                         |
| ประเภทประสบภัย : ดินถล่            | ม/โคลนถล่ม                                                                    |                                                         |                         |
| ประเภทโรงเรียน : โรงเรี            | ขนขยายโอกาสฯ                                                                  |                                                         |                         |
| จำนวนนักเรียน : 202 ค              | าน                                                                            |                                                         |                         |
| คำขอตั้งงบประมาณ                   |                                                                               |                                                         |                         |
| ประเภทสิ่งก่อสร้าง : อาคา          | งเรียน                                                                        |                                                         |                         |
| รายการสิ่งก่อสร้าง : อาคาะ         | มรียน สปช.103/61 ขนาด 3 ห้องเรียน ยก                                          | พื้นสูง (ในเขตแผ่นดินไหว)                               |                         |
| ข้อมูลประกอบ                       |                                                                               |                                                         |                         |
| ค่าขนส่ง:                          | 100 000 ארוו                                                                  |                                                         |                         |
| ห้องเรียนที่มีแล้ว :               | 18 May                                                                        |                                                         |                         |
|                                    |                                                                               |                                                         |                         |
| แนบภาพถ่ายประกอบ                   |                                                                               |                                                         |                         |
|                                    | ภาพถ่ายขณะประสบภัย 1                                                          | ภาพถ่ายขณะประสบภัย 2                                    | ภาพถ่ายขณะประสบภัย 3    |
|                                    |                                                                               |                                                         |                         |
|                                    |                                                                               |                                                         |                         |
|                                    | ภานถ่าย                                                                       | ภานถ่าย                                                 | ภานถ่าย                 |
|                                    | 2 1 <b>1</b> 2                                                                |                                                         | 2.1. *                  |
|                                    | สีงกอสรางเสียหาย                                                              | สีงกอสรางเสียหาย                                        | สีงกอสรางเสียหาย        |
|                                    |                                                                               |                                                         |                         |
|                                    |                                                                               | ר וויוטיו 2                                             |                         |
|                                    |                                                                               |                                                         |                         |
|                                    |                                                                               |                                                         |                         |
| โปรด                               | ทราบ ไฟล์แนบทุกไฟล์จะต้องมีขนาดไ<br>Choose Eile เอพอหล่อ หลี่ต้องออรเปลี่ยน " | ไม่เกิน 4Mb<br>ไฟส์ใจนี้ให้เปลี่ยน ให้ตัวงอลือเลือดให้ส |                         |
| ปรับข                              | นาดภาพถ่ายเหลือ 280x210 Pixels และเก                                          | ก็บไฟล์ในรูปของ GIF, JPG, PNG หรือ JPEG แ               | ละมีขนาดไฟล์ไม่เกิน 4Mb |
| ภาพถ่ายขณะประสบภัย 1 : No fil      | e chosen                                                                      | Choose File                                             |                         |
| ภาพถ่ายขณะประสบภัย 2 : No fil      | e chosen                                                                      | Choose File                                             |                         |
| ภาพถ่ายขณะประสบภัย 3 : No fil      | e chosen                                                                      | Choose File                                             | INT ND N T N U          |
|                                    |                                                                               | บันทึกข้อมูล                                            | 1 เต้า เครือ            |
|                                    |                                                                               |                                                         | เทลเตาลเผน              |

3.3 ค่าก่อสร้างอาคารแบบพิเศษ (อาคารเรียน อาคารอเนกประสงค์/โรงอาหาร/หอประชุม อาคาร ฝึกงาน ส้วม สนามกีฬา)

ผู้ใช้สามารถแก้ไขรายละเอียดที่ต้องการ แก้ไขขนาดของอาคาร ค่าก่อสร้าง ค่าขนส่งและ ข้อมูลสิ่งก่อสร้างที่มีแล้ว เปลี่ยนภาพถ่ายโดยคลิกปุ่ม Choose File เฉพาะแถวที่ต้องการเปลี่ยนไฟล์ภาพถ่าย เท่านั้น ภาพถ่ายใดที่ไม่เปลี่ยน ไม่ต้องคลิก Choose File (เลือกไฟล์) (ไฟล์แนบทุกไฟล์กำหนดไม่เกิน 4Mb)

| <mark>Status</mark> : เพิ่มค่าขอจัดตั้งงบประมาณ - ค่าสิ่งก่อสร้าง (แก้ไข/เปลี่ยนไฟล์ภาพประกอบค่าขอจัดตั้ง) |                                                                                                    |                                                                                                    |                                                                            |  |
|----------------------------------------------------------------------------------------------------|----------------------------------------------------------------------------------------------------|----------------------------------------------------------------------------------------------------|----------------------------------------------------------------------------|--|
| ข้อมูลโรงเรียนประสบภัย                                                                                     | ข้อมูลโรงเรียนประสบภัย                                                                                                    |                                                                                                    |                                                                            |  |
| รหัส : :                                                                                                   | 1071020350                                                                                                    |                                                                                                    |                                                                            |  |
| โรงเรียน : ส                                                                                               | โรงเรียน : อ <b>นุบาลศรีสวัสด์</b> ดำบลหนองเป็ด อำเภอศรีสวัสดิ์ จังหวัดกาญจนบุรี                                                                                                    |                                                                                                    |                                                                            |  |
| ประเภทประสบภัย : 6                                                                                         | ประเภทประสบภัย : ดันถลัม/โคลนถลัม                                                                                                    |                                                                                                    |                                                                            |  |
| ประเภทโรงเรียน : 1                                                                                         | - ประเภทโรงเรียน : โรงเรียนขยายโอกาสา                                                                                                    |                                                                                                    |                                                                            |  |
| จำนวนนักเรียน : ว                                                                                          | 202 คน                                                                                                    |                                                                                                    |                                                                            |  |
| ด้วลเลดั้ง พบไรรบวณ                                                                                        |                                                                                                    |                                                                                                    |                                                                            |  |
| พายอดงงบบระมาณ<br>ประเภทสิ่งก่อสร้าง : ง                                                                   | <u>ม้องน้องส้อน</u>                                                                                                    |                                                                                                    |                                                                            |  |
| ธายการสิ่งก่อสร้าง : 1                                                                                     | ของนาทยงตรม<br>ม้องน้ำห้องส้าน แนบเพิ่มสน                                                                                                    |                                                                                                    |                                                                            |  |
|                                                                                                    |                                                                                                    |                                                                                                    |                                                                            |  |
| ข้อมูลประกอบ                                                                                               |                                                                                                    |                                                                                                    |                                                                            |  |
| ขนาด:                                                                                                    | 4 ที่นั่ง สนามกีฬาป้อนเลข 1                                                                                                    |                                                                                                    |                                                                            |  |
| ค่าก่อสร้าง :                                                                                              | 400,000 บาท จัดตั้งได้ไม่เกิน 15,000                                                                                                    | ,000 ארע                                                                                                    |                                                                            |  |
| ค่าขนส่ง:                                                                                                  | 0 ארע                                                                                                    |                                                                                                    |                                                                            |  |
| ห้องน้ำห้องส้วมที่มีแล้ว :                                                                                 | <u>4</u> ที่นั่ง                                                                                                    |                                                                                                    |                                                                            |  |
| แนบภาพถ่ายประกอบ                                                                                           |                                                                                                    |                                                                                                    |                                                                            |  |
|                                                                                                    | ภาพถ่ายขณะประสบภัย 1                                                                                                    | ภาพถ่ายขณะประสบภัย 2                                                                                                    | ภาพถ่ายขณะประสบภัย 3                                                       |  |
|                                                                                                    |                                                                                                    |                                                                                                    |                                                                            |  |
|                                                                                                    |                                                                                                    |                                                                                                    |                                                                            |  |
|                                                                                                    | ภานถ่าย                                                                                                    | ภานถ่าย                                                                                                    | ภานถ่าย                                                                    |  |
|                                                                                                    |                                                                                                    |                                                                                                    |                                                                            |  |
|                                                                                                    | สิ่งกอสร้างเสียหาย                                                                                                    | สิ่งกอสร้างเสียหาย                                                                                                    | สิ่งกอสร้างเสียหาย                                                         |  |
|                                                                                                    |                                                                                                    |                                                                                                    |                                                                            |  |
|                                                                                                    | d.                                                                                                    | d .                                                                                                    |                                                                            |  |
|                                                                                                    | ลำดับที่ 1                                                                                                    | ลำดับที่ 2                                                                                                    | ลำดับที่ 3                                                                 |  |
|                                                                                                    | ลำดับที่ 1                                                                                                    | ลำดับที่ 2                                                                                                    | ลำดับที่ 3                                                                 |  |
|                                                                                                    | คำดับที่ 1                                                                                                    | ลำดับที่ 2                                                                                                    | ลำดับที่ 3                                                                 |  |
|                                                                                                    | <b>คำดับที่ 1</b><br>ปรดทราบ ไฟล์แนบทุกไฟล์จะต้องมีขนาดไ                                                                                                    | ลำดับที่ 2<br>มเดิน 4Mb                                                                                                    | ลำดับที่ 3                                                                 |  |
|                                                                                                    | <b>คำดับที่ 1</b><br>ปรดหราบ ไฟล์แบบหุกไฟล์จะต้องมีขนาด<br>เล็ก Choose File เฉพาะช่องที่ต่องการเปลี่ยน "<br>เรียยนาดภาพถ่ายเหลือ 280x210 Pixels และเ                                                 | คำดับที่ 2<br>ม่เกิน 4Mb<br>ไฟล์ใดที่ไม่เปลี่ยน ไม่ต้องคลิกเลือกไฟล์<br>โปฟล์ในรูปของ GIF, JPG, PNG หรือ JPEG แต่                                                | <b>คำดับที่ 3</b><br>ละมีขนาดไฟล์ไม่เกิน 4Mb                               |  |
| ภาพถ่ายขณะประสบภัย 1 :                                                                                     | คำดับที่ 1<br>เปรดหราบ ไฟล์แบบหุกไฟล์จะต้องมีขนาด<br>งลึก Choose File เฉพาะช่องที่ต่องการเปลี่ยน ไ<br>เรียยนาดภาพถ่ายเหลือ 280x210 Pixels และเ<br>Vo file chosen                                     | คำดับที่ 2<br>ม่เกิน 4Mb<br>ไฟลิโลที่ไม่เปลี่ยน ไม่ต่องคลิกเลือกใฟล์<br>โบไฟล์ในรูปของ GIF, JPG, PNG หรือ JPEG แต<br>Choose File                                 | คำดับที่ 3<br>ละมีขนาดใฟล์ไม่เกิน 4Mb                                      |  |
| ภาพถ่ายขณะประสบภัย 1 : [<br>ภาพถ่ายขณะประสบภัย 2 :                                                         | คำดับที่ 1<br>เปรดหราบ ไฟล์แบบทุกไฟล์จะต้องมีขนาด<br>เล็ก Choose File เฉพาะช่องที่ต่องการเปลี่ยน<br>ไร้บขนาดภาพถ่ายเหลือ 280x210 Pixels และเ<br>No file chosen<br>No file chosen                     | คำดับที่ 2<br>ม่เกิน 4Mb<br>ไฟล์ใดที่ไม่เปลี่ยน ไม่ต่องคลิกเลือกไฟล์<br>โบไฟล์ในรูปของ GIF, JPG, PNG หรือ JPEG แต<br>Choose File<br>Choose File                  | คำดับที่ 3<br>ละมีขนาดใฟส์ไม่เกิน 4Mb<br>ไม่เเปลี่ยเนไฟล์                  |  |
| ภาพถ่ายขณะประสบภัย 1 :<br>ภาพถ่ายขณะประสบภัย 2 :<br>ภาพถ่ายขณะประสบภัย 3 :                                 | คำดับที่ 1<br>โปรดหราบ ไฟล์แบบทุกไฟล์จะต้องมีขนาด<br>เล็ก Choose File เฉพาะช่องที่ต่องการเปลี่ยน ไ<br>เร็บขนาดภาพถ่ายเหลือ 280x210 Pixels และเ<br>No file chosen<br>No file chosen<br>No file chosen | คำดับที่ 2<br>มีเก็น 4Mb<br>ไฟส์โคที่ไม่เปลี่ยน ไม่ต่องคลิกเลือกใฟส์<br>โบไฟส์ในรูปของ GIF, JPG, PNG หรือ JPEG แต่<br>Choose File<br>Choose File<br>Choose File  | คำดับที่ 3<br>ละมีขนาดใฟส์ไม่เกิน 4Mb<br>ไม่เปลี่ยนไฟล์                    |  |
| ภาพถ่ายขณะประสบภัย 1 :<br>ภาพถ่ายขณะประสบภัย 2 :<br>ภาพถ่ายขณะประสบภัย 3 :                                 | คำดับที่ 1<br>เปรดหราบ ไฟล์แบบทุกไฟล์จะต้องมีขนาด<br>เล็ก Choose File เฉพาะช่องที่ต่องการเปลี่ยน "<br>เร็บขนาดภาพถ่ายเหลือ 280x210 Pixels และเ<br>No file chosen<br>No file chosen                   | คำดับที่ 2<br>ม่เก็น 4Mb<br>ไฟล์ไดที่ไม่เปลี่ยน ไม่ต่องคลิกเลือกไฟล์<br>โบไฟล์ในรูปของ GIF, JPG, PNG หรือ JPEG แต่<br>Choose File<br>Choose File<br>บันทีกข้อมูล | ี่ ี่ำดับที่ 3<br>ละมีขนาดใฟส์ไม่เกิน 4Mb<br>ไม่เปลี่ยนไฟล์<br>ไม่ต้องคลิก |  |

### 3.4 ค่าก่อสร้างบ้านพัก

ผู้ใช้สามารถแก้ไขรายละเอียดที่ต้องการ แก้ไขค่าขนส่ง ความจำเป็นควรมีและข้อมูล สิ่งก่อสร้างที่มีแล้ว เปลี่ยนภาพถ่ายโดยคลิกปุ่ม Choose File เฉพาะแถวที่ต้องการเปลี่ยนไฟล์ภาพถ่ายเท่านั้น ภาพถ่ายใดที่ไม่เปลี่ยน ไม่ต้องคลิก Choose File (เลือกไฟล์) (ไฟล์แนบทุกไฟล์กำหนดไม่เกิน 4Mb)

| ข้อมูลโรงเรียนประสบภัย                                                         |                                                                                      |                                                         |                                              |
|--------------------------------------------------------------------------------|--------------------------------------------------------------------------------------|---------------------------------------------------------|----------------------------------------------|
| รหัส : 1                                                                       | 071020350                                                                            |                                                         |                                              |
| โรงเรียน : <b>อนุบาลศรีสวัสด์</b> ตำบลหนองเป็ด อำเภอศรีสวัสด์ จังหวัดกาญจนบุรี |                                                                                      |                                                         |                                              |
| ประเภทประสบภัย : ดินถล่ม/โดลนถล่ม                                              |                                                                                      |                                                         |                                              |
| ประเภทโรงเรียน : โ                                                             | ประเภทโรงเรียน : โรงเรียนขยายโอกาสา                                                  |                                                         |                                              |
| จำนวนนักเรียน : 2                                                              | 02 คน                                                                                |                                                         |                                              |
| ดำขอตั้งงาประบาณ                                                               |                                                                                      |                                                         |                                              |
| ประเภทสิ่งก่อสร้าง : บ                                                         | ้านพัก                                                                               |                                                         |                                              |
| รายการสิ่งก่อสร้าง : บ่                                                        | ้านพักคร 8 ครอบครัว                                                                  |                                                         |                                              |
| _                                                                              |                                                                                      |                                                         |                                              |
| ข้อมูลประกอบ                                                                   |                                                                                      |                                                         |                                              |
| ค่าขนส่ง:                                                                      | 0 บาท                                                                                |                                                         |                                              |
| ความจำเป็นควรมี:                                                               | 2 หลัง                                                                               |                                                         |                                              |
| บ้านพักครู/นักเรียนที่มีแล้ว : [                                               | 1 หลัง                                                                               |                                                         |                                              |
| แนบภาพถ่ายประกอบ                                                               |                                                                                      |                                                         |                                              |
|                                                                                | ภาพถ่ายขณะประสบภัย 1                                                                 | ภาพถ่ายขณะประสบภัย 2                                    | ภาพถ่ายขณะประสบภัย 3                         |
|                                                                                | ภาพถ่าย<br>สิ่งก่อสร้างเสียหาย<br>ลำดับที่ 1                                         | ภามถ่าย<br>สิ่งก่อสร้างเสียหาย<br>ลำดับที่ 2            | ภามถ่าย<br>สิ่งก่อสร้างเสียหาย<br>ลำดับที่ 3 |
| 1                                                                              | ปรดทราบ ไฟล์แนบทุกไฟล์จะต้องมีขนาดไ<br>เลิก Choose File เฉพาะช่องที่ต้องการเปลี่ยน " | ไม่เกิน 4Mb<br>ไฟล์ใดที่ไม่เปลี่ยน ไม่ต้องคลิกเลือกไฟล์ |                                              |
| 1                                                                              | รับขนาดภาพถ่ายเหลือ 280x210 Pixels และเ                                              | ก็บไฟล์ในรูปของ GIF, JPG, PNG หรือ JPEG แ               | ละมีขนาดไฟล์ไม่เกิน 4Mb                      |
| ภาพถ่ายขณะประสบภัย 1 : 🏻                                                       | Vo file chosen                                                                       | Choose File                                             |                                              |
| ภาพถ่ายขณะประสบภัย 2 : 🖡                                                       | No file chosen                                                                       | Choose File                                             | < ไม่เปลี่ยนไฟล์                             |
| ภาพถ่ายขณะประสบภัย 3 : 🏻                                                       | NO TILE CHOSEN                                                                       | Choose File                                             |                                              |
|                                                                                |                                                                                      | บันทึกข้อมล                                             | ไม่ต้องคลิก                                  |

3.5 ค่าก่อสร้างรั้ว ถนน รางระบายน้ำ

ผู้ใช้สามารถแก้ไขรายละเอียดที่ต้องการ แก้ไขค่าขนส่ง (เฉพาะโรงเรียนในพื้นที่พิเศษ) แก้ไข จำนวนความจำเป็นควรมี และแก้ไขจำนวนความยาวสิ่งก่อสร้างที่มีแล้ว เปลี่ยนภาพถ่ายโดยคลิกปุ่ม Choose File เฉพาะแถวที่ต้องการเปลี่ยนไฟล์ภาพถ่ายเท่านั้น ภาพถ่ายใดที่ไม่เปลี่ยน ไม่ต้องคลิก Choose File (เลือก ไฟล์) (ไฟล์แนบทุกไฟล์กำหนดไม่เกิน 4Mb)

| Status : เพิ่มคำขอจัดตั้งงบบ | ประมาณ - ค่าสิ่งก่อสร้าง (แก้ไข/เปลี่ยนไฟล์ภาพ                                                                                 | ประกอบค่าขอจัดตั้ง)                                                                |                                     |                                              |
|------------------------------|----------------------------------------------------------------------------------------------------|------------------------------------------------------------------------------------|-------------------------------------|----------------------------------------------|
| ข้อมูลโรงเรียนประสบภัย       |                                                                                                    |                                                                                    |                                     |                                              |
| รหัส                         | : 1071020350                                                                                                    |                                                                                    |                                     |                                              |
| โรงเรียน                     | <b>อนุบาลศรีสวัสด์</b> ดำบลหนองเป็ด อำเภอศรีสวัสด์ จังหวัดกาญจนบุรี                                                            |                                                                                    |                                     |                                              |
| ประเภทประสบภัย               | ในถลัม/โคลนถลัม                                                                                                    |                                                                                    |                                     |                                              |
| ประเภทโรงเรียน               | : โรงเรียนขยายโอกาสฯ                                                                                                    |                                                                                    |                                     |                                              |
| จำนวนนักเรียน                | : 202 คน                                                                                                    |                                                                                    |                                     |                                              |
| คำขอตั้งงบประมาณ             |                                                                                                    |                                                                                    |                                     |                                              |
| ประเภทสิ่งก่อสร้าง           | : รั้ว ถนน รางระบายน้ำ                                                                                                    |                                                                                    |                                     |                                              |
| รายการสิ่งก่อสร้าง           | : รั้วมาตรฐานแบบทีบ (ฐานรากตอกเข็ม) - เข็ม ค                                                                                   | າ.ສ.ລ.                                                                             |                                     |                                              |
| งบประมาณ                     | : 394,300 บาท                                                                                                    |                                                                                    |                                     |                                              |
| ข้อมูลประกอบ                 |                                                                                                    |                                                                                    |                                     |                                              |
| ค่าขนส่ง                     | : 0 ארע                                                                                                    |                                                                                    |                                     |                                              |
| ความจำเป็นควรมี              | 430 เมตร                                                                                                    |                                                                                    |                                     |                                              |
| ความยาวรั้วที่มีแล้ว         | : 340 เมตร                                                                                                    | <u>340</u> ເມດະ                                                                    |                                     |                                              |
| ແນນແນນ ປຣ.                   | คลิกเพื่อตรวจสอบไฟล์แ                                                                                                    | บบ ปร ที่แนบในระบบ                                                                 |                                     |                                              |
|                              | คลิก Choose File กรณีต้องการเปลี่ยน หากไม่เ                                                                                    | .ปลี่ยนแบบ 3-1, 3-2 ไม่ต้อ                                                         | งคลิกเลือกไฟล์                      |                                              |
| แนบไฟล์ ปร.4,5,6             | No file chosen                                                                                                    |                                                                                    | Choose File                         |                                              |
| แนบภาพถ่ายประกอบ             |                                                                                                    |                                                                                    |                                     |                                              |
|                              | ภาพถ่ายขณะประสบภัย 1                                                                                                    | ภาพถ่ายขณะปร                                                                       | ระสบภัย 2                           | ภาพถ่ายขณะประสบภัย 3                         |
|                              | ภามถ่าย<br>สิ่งก่อสร้างเสียหาย<br>ลำดับที่ 1                                                                                   | ภามจ่<br>สิ่งก่อสร้าง<br>สำดับข่                                                   | าย<br>เสียหาย<br>วี่ 2              | ภามถ่าย<br>สิ่งก่อสร้างเสียหาย<br>ลำดับที่ 3 |
|                              | โปรดทราบ ไฟล์แนบทุกไฟล์จะต้องมีขนาด<br>ดลิก Choose File เฉพาะช่องที่ต้องการเปลี่ยน<br>ปรับขนาดภาพถ่ายเหลือ 280x210 Pixels และเ | <mark>ไม่เกิน 4Mb</mark><br>ไฟล์ใดที่ไม่เปลี่ยน ไม่ต้อง<br>ก็บไฟล์ในรปของ GIF, JPG | คลิกเลือกไฟล์<br>5. PNG หรือ JPEG แ | ละมีขนาดไฟล์ไม่เกิน 4Mb                      |
| ภาพถ่ายขณะประสบภัย 1         | No file chosen                                                                                                    | ,                                                                                  | Choose File                         |                                              |
| ภาพถ่ายขณะประสบภัย 2         | No file chosen                                                                                                    |                                                                                    | Choose File                         |                                              |
| ภาพถ่ายขณะประสบภัย 3         | No file chosen                                                                                                    |                                                                                    | Choose File                         |                                              |
|                              |                                                                                                    | บันทึกข้อมูล                                                                       |                                     |                                              |

 เมื่อดำเนินการตามข้อ 3 เรียบร้อยแล้ว ให้ผู้ใช้คลิกปุ่มคำสั่ง "บันทึกการแก้ไข" เพื่อบันทึก ข้อมูลในเว็บไซต์ หากข้อมูลถูกต้องสามารถบันทึกสำเร็จเว็บไซต์จะมีหน้าต่างแจ้งเพื่อทราบ และกลับสู่หน้า แรกของการแก้ไขคำขอจัดตั้งงบประมาณ

## 🔶 การลบคำขอจัดตั้งงบประมาณ

 กรณีที่ผู้ใช้ตรวจสอบแล้วพบว่าจัดตั้งงบประมาณ ผิดพลาด ให้คลิกปุ่มคำสั่ง "ลบคำขอจัดตั้ง" เว็บไซต์จะเข้าสู่หน้าการลบคำขอจัดตั้ง จากนั้นคลิก เลือก... ในสดมภ์ ลบคำของบประมาณ ให้ตรงกับชื่อ โรงเรียนที่ต้องการ

| S        | <mark>Status</mark> : ลบคำขอจัดตั้งงบประมาณ - ค่าสิ่งก่อสร้าง (เลือกโรงเรียน) |            |                  |                          |                    |
|----------|-------------------------------------------------------------------------------|------------|------------------|--------------------------|--------------------|
| ลำดับที่ | โรงเรียน                                                                      | อำเภอ      | ประสบภัย         | วัน/เดือน/ปี<br>ประสบภัย | ลบคำขอ<br>งบประมาณ |
| 1        | อนุบาลศรีสวัสดิ์                                                              | ศรีสวัสดิ์ | ดินถล่ม/โคลนถล่ม | 06-06-2566               | (เลือก)            |

 เว็บไซต์จะแสดงหน้าสำหรับผู้ใช้เลือกรายการที่ต้องการลบ โดยคลิก เลือก... ในสดมภ์ ลบคำ ของบประมาณ ให้ตรงกับรายการที่ต้องการ

| St       | Status : แก้ไขตำขอจัดตั้งงบประมาณ - ค่าสิ่งก่อสร้าง (เลือกรายการที่ต้องการลบ)                                                                                                    |                                                          |                   |              |           |                    |
|----------|----------------------------------------------------------------------------------------------------|----------------------------------------------------------|-------------------|--------------|-----------|--------------------|
| สำดับที่ |                                                                                                    | รายการ                                                   |                   | จำนวน(หน่วย) | งบประมาณ  | ลบคำขอ<br>งบประมาณ |
| 1        | ปรับปรุงช่อมแชมอาคารเรีย                                                                                                    | ปรับปรุงช่อมแชมอาคารเรียน อาคารประกอบและสิ่งก่อสร้างอื่น |                   |              | 1,025,600 | (เลือก             |
| 2        | อาคารเรียน สปช.103/61 ข                                                                                                    | นาด 3 ห้องเรียน ยกพื้นสูง (ในเขตแผ่นดินไหว               | )                 | 1            | 2,676,000 | (เลือก             |
|          | 3. เว็บไซต์จะเช                                                                                                    | ข้าสู่หน้าการลบคำขอจัด                                   | ตั้งงบประมาณ      |              |           |                    |
| S        | Status : เพิ่มค่าขอจัดตั้งงบประมาณ - ค่าสิ่งก่อสร้าง (ตรวจสอบและยืนยันการลบ)                                                                                                    |                                                          |                   |              |           |                    |
| ข้อมูเ   | <mark>ข้อมูลโรงเรียนประสบภัย</mark><br>รทัส : 1071020350<br>โรงเรียน : <mark>อนุบาลศรีสวัสด์</mark> ดำบลทนองเป็ด อำเภอศรีสวัสดิ์ จังหวัดกาญจนบุรี<br>ประเภทประสบภัย : ดินถต่ม/โดลนถต่ม<br>ประเภทโรงเรียน : โรงเรียนขยายโอกาสา<br>จำนวนนักเรียน : 202 คน<br>ดำขอต้ังงบประมาณ<br>ประเภทสิ่งก่อสร้าง : ปรีบปรุงช่อมแชม<br>รายการสิ่งก่อสร้าง : ปรีบปรุงช่อมแชมอาคารเรียน อาคารประกอบและสิ่งก่อสร้างอื่น<br>คำก่อสร้าง : 1,025,600 บาท<br>คำขนส่ง : 0 บาท |                                                          |                   |              |           |                    |
| ແນນ      | ปร. (                                                                                                    | คลิกเพื่อตรวจสอบไฟล์แบ                                   | กป ร ที่แนบในระบบ |              |           |                    |
| лти      | ภาพถ่ายประกอบ ภาพถ่ายขณะประสบภัย 1 ภาพถ่ายขณะประสบภัย 2 ภาพถ่ายขณะประสบภัย 3                                                                                                    |                                                          |                   |              |           |                    |
|          | ลำดับที่ 1 ลำดับที่ 2 ลำดับที่ 3<br>ยีนชันการลน                                                                                                    |                                                          |                   |              |           |                    |

ให้ผู้ใช้ตรวจสอบชื่อโรงเรียนประสบภัยพิบัติและรายการ หากต้องการลบให้คลิกปุ่มคำสั่ง "ยืนยันการล<sup>ิ</sup>บ" เว็บไซต์จะลบคำขอจัดตั้งงบประมาณออกจากเว็บไซต์

(หาก สนผ. รับทราบการบันทึกข้อมูลแล้ว จะไม่สามารถลบคำขอจัดตั้งงบประมาณได้)

# 🔵 การใช้งานเมนู "แสดงข้อมูล"

จากหน้าหลักของเว็บไซต์เมื่อผู้ใช้คลิกปุ่มคำสั่ง "แสดงข้อมูล" เว็บไซต์จะแสดงหน้ารองแสดง ข้อมูล เพื่อให้ผู้ใช้ตรวจสอบการบันทึกข้อมูลในเว็บไซต์ โดยจะมีเมนูรอง 3 เมนู ประกอบด้วย "แสดงโรงเรียน ประสบภัย" "แสดงคำขอจัดตั้งค่าครุภัณฑ์" และ "แสดงคำขอจัดตั้งค่าสิ่งก่อสร้าง"

|            | นางอรวรรณ สายจันทร์  | สำนักงานเขตพื้นที่การศึกษาประณมศึกษากาญจนบุรี เขต 1         |
|------------|----------------------|-------------------------------------------------------------|
| แสดงข้อมูล | แสดงโรงเรียนประสนภัย | แสดงคำขอจัดตั้งค่าครูกันฑ์ ) แสดงคำขอจัดตั้งค่าสิ่งก่อสร้าง |
|            |                      | ป็งบประมาณ พ.ศ. 2567                                        |
|            |                      |                                                             |

🔶 แสดงโรงเรียนประสบภัย 🛛 🔶 🚽

 คลิกปุ่มคำสั่ง "แสดงโรงเรียนประสบภัย" เว็บไซต์จะแสดงหน้าสำหรับผู้ใช้เลือกโรงเรียนโดย คลิก เลือก... ในสดมภ์ แสดง ให้ตรงกับโรงเรียนที่ต้องการ โดยตัวอักษรสีดำ หมายถึง สพฐ. ยังไม่รับทราบการ บันทึกข้อมูล ตัวอักษรสีน้ำเงิน หมายถึง สพฐ. รับทราบการบันทึกข้อมูลแล้ว

| S        | tatus : แสดงโรงเรียนประสบภัย (เลือกโรงเรียน)            |                   |                       |                          |                          |
|----------|---------------------------------------------------------|-------------------|-----------------------|--------------------------|--------------------------|
| ลำดับที่ | โรงเรียน                                                | อำเภอ             | ประสบภัย              | วัน/เดือน/ปี<br>ประสบภัย | แสดงโรงเรียน<br>ประสบภัย |
| <br>1    | อนุบาลศรีสวัสดิ์                                        | ศรีสวัสดิ์        | ดินถล่ม/โคลนถล่ม      | 06-06-2566               | (เลือก                   |
|          | ตัวอักษรสีด่า หมายถึง สพฐ. ยังไม่รับทราบการบันทึกข้อมูล | ตัวอักษรสีน้ำเงิน | หมายถึง สพฐ. รับทราบเ | าารบันทึกข้อมูลแล้ว      |                          |

2. เมื่อผู้ใช้คลิกปุ่มคำสั่ง เลือก... เว็บไซต์จะแสดงหน้ารายละเอียดโรงเรียนประสบภัยพิบัติ

| โรงเรียบประสบอัย                                                                               |                                                                                                    |
|------------------------------------------------------------------------------------------------|----------------------------------------------------------------------------------------------------|
| ลำดับที่ : 1                                                                                   |                                                                                                    |
| รหัส : 1071020350                                                                              |                                                                                                    |
| โรงเรียน : อนุบาลศรีสวัสดิ์ ตำบลหนะ                                                            | องเป็ด อำเภอศรีสวัสดิ์ จังหวัดกาญจนบุรี                                                                                                    |
| รายละเอียด                                                                                     |                                                                                                    |
| ประเภทประสบภัย : ดินถล่ม/โคลนถล่ม                                                              |                                                                                                    |
| วัน-เดือน-ปี ประสบภัย : 06-06-2566                                                             |                                                                                                    |
| รายละเอียดความเสียหาย : อาคารเรียนแบบ สปช. 105/                                                | ้29 ทรุดเอียง และส่วมแบบ สพฐ.4 พังเสียหายทั้งหลัง                                                                                                    |
| ประมาณการความเสียหาย : 4,563,000 บาท                                                           |                                                                                                    |
| ไฟล์แนบ                                                                                        |                                                                                                    |
| 1.ภาพถ่ายป้ายชื่อโรงเรียน                                                                      | Estimation and a second and a second and a |
| <ol> <li>บันทึกรายงานเหตุการณ์ที่เกี่ยวข้อง<br/>พร้อมภาพถ่ายความเสียหาย ของโรงเรียน</li> </ol> | 2567-003-0001-1071020350-2-0837.pdf                                                                                                    |
| 3.สำเนาคำสั่งแต่งตั้งคณะกรรมการสำรวจความเสียหาย<br>ของโรงเรียน                                 | 2567-003-0001-1071020350-3-0837.pdf                                                                                                    |
| 4.บันทึกรายงานผลการตรวจสอบความเสียหาย<br>ของโรงเรียน                                           | 2567-003-0001-1071020350-4-0837.pdf                                                                                                    |
| 5.สำเนาคำสั่งแต่งตั้งคณะกรรมการสำรวจความเสียหาย<br>ของ สพท.                                    | 2567-003-0001-1071020350-5-0837.pdf                                                                                                    |
| 6.บันทึกรายงานความเห็นของคณะกรรมการที่ สพท.<br>แต่งตั้งให้ออกไปตรวจสอบ                         | 2567-003-0001-1071020350-6-0837.pdf                                                                                                    |
|                                                                                                | 2567-003-0001-1071020350-7-0837.pdf                                                                                                    |

ผู้ใช้สามารถคลิกดูรายละเอียดไฟล์แนบในแต่ละรายการ โดยเมื่อคลิกปุ่มคำสั่งด้านหลังข้อ 2 - 7 เว็บไซต์จะ แสดงเอกสารในหน้าต่างใหม่ 🔶 แสดงคำขอจัดตั้งค่าครุภัณฑ์ 🛛 🖌 🚽 🚽

 คลิกปุ่มคำสั่ง "แสดงคำขอจัดตั้งค่าครุภัณฑ์" เว็บไซต์จะแสดงหน้าสำหรับผู้ใช้เลือกโรงเรียน โดยคลิก เลือก... ในสดมภ์ แสดงคำของบประมาณ ให้ตรงกับโรงเรียนที่ต้องการ

Status : แสดงค่าขอจัดตั้งงบประมาณ - ค่าครุภัณฑ์ (เลือกโรงเรียน)

| สำดับที่ | โรงเรียน         | อำเภอ     | ประสบภัย         | วัน/เดือน/ปี<br>ประสบภัย | แสดงค่าขอ<br>งบประมาณ |
|----------|------------------|-----------|------------------|--------------------------|-----------------------|
| 1        | อนุบาลศรีสวัสดิ์ | ศรีสวัสด์ | ดินถล่ม/โคลนถล่ม | 06-06-2566               | (เลือก                |

 2. เว็บไซต์จะแสดงคำขอตั้งค่าครุภัณฑ์ทุกรายการของโรงเรียนที่เลือกตามข้อ 1 ให้ผู้ใช้คลิก เลือก... ในสดมภ์ แสดงคำของบประมาณ ให้ตรงกับรายการที่ต้องการ

| St       | atus : แสดงคำขอจัดตั้งงบประมาณ - ค่าครุภัณฑ์ (เลือกรายการที่ต้องการ) |              |          |                      |
|----------|----------------------------------------------------------------------|--------------|----------|----------------------|
| สำดับที่ | รายการ                                                               | จำนวน(หน่วย) | งบประมาณ | แสดงคำขอ<br>งบประมาณ |
| 1        | โด้ะครู                                                              | 20           | 80,000   | เลือก                |
| 2        | ครุภัณฑ์พัฒนาทักษะ ระดับประถมศึกษา แบบ 2                             | 1            | 25,000   | เลือก                |

3. เว็บไซต์จะแสดงรายละเอียดคำขอตั้งค่าครุภัณฑ์รายการที่ต้องการ

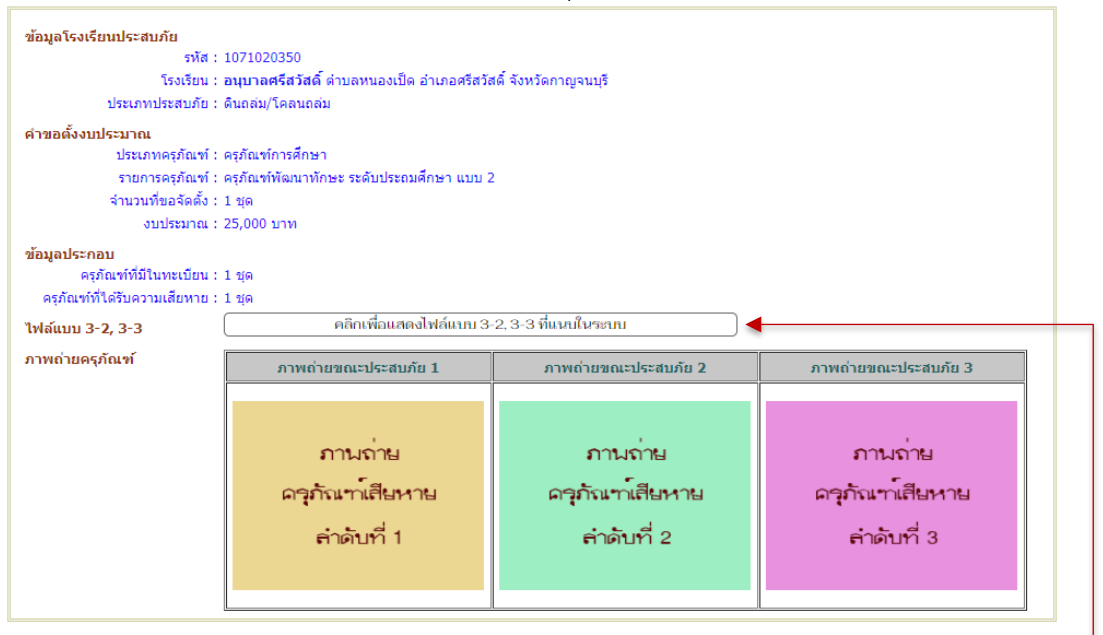

ผู้ใช้สามารถคลิกดูรายละเอียดไฟล์แบบ 3-2, 3-3 โดยเมื่อคลิกปุ่มคำสั่งด้านหลังข้อค<sup>่</sup>วามเว็บไซต์จะแสดง เอกสารในหน้าต่างใหม่

🔶 แสดงคำขอจัดตั้งค่าสิ่งก่อสร้าง 🗲

 คลิกปุ่มคำสั่ง "แสดงคำขอจัดตั้งค่าสิ่งก่อสร้าง" เว็บไซต์จะแสดงหน้าสำหรับผู้ใช้เลือก โรงเรียนโดยคลิก เลือก... ในสดมภ์ แสดงคำของบประมาณ ให้ตรงกับโรงเรียนที่ต้องการ

| ลำด้าที่ โรงเรียน อำเภอ ประสาเดีย <sup>วั</sup> บ | ับ/เดือบ/ปี             |                       |
|---------------------------------------------------|-------------------------|-----------------------|
|                                                   | น/ เดียน/ บ<br>ประสบภัย | แสดงค่าขอ<br>งบประมาณ |
| 1 อนุบาลศรีสวัสดิ์ ดินถล่ม/โคลนถล่ม               | 06-06-2566              | (เลือก                |

 2. เว็บไซต์จะแสดงคำขอตั้งค่าสิ่งก่อสร้างทุกรายการของโรงเรียนที่เลือกตามข้อ 1 ให้ผู้ใช้คลิก เลือก... ในสดมภ์ แสดงคำของบประมาณ ให้ตรงกับรายการที่ต้องการ

| St       | atus : แสดงค่าขอจัดดังงบประมาณ - ค่าสิ่งก่อสร้าง (เลือกรายการที่ต้องการ) |              |           |                      |
|----------|--------------------------------------------------------------------------|--------------|-----------|----------------------|
| สำดับที่ | รายการ                                                                   | จำนวน(หน่วย) | งบประมาณ  | แสดงคำขอ<br>งบประมาณ |
| 1        | ปรับปรุงข่อมแข่มอาคารเรียน อาคารประกอบและสิ่งก่อสร้างอื่น                | 0            | 1,025,600 | (เลือก               |
| 2        | อาคารเรียน สปช.103/61 ขนาด 3 ห้องเรียน ยกพื้นสูง (ในเขตแผ่นดินไหว)       | 1            | 2,676,000 | (เลือก               |

3. เว็บไซต์จะแสดงรายละเอียดคำขอตั้งค่าสิ่งก่อสร้างรายการที่ต้องการ

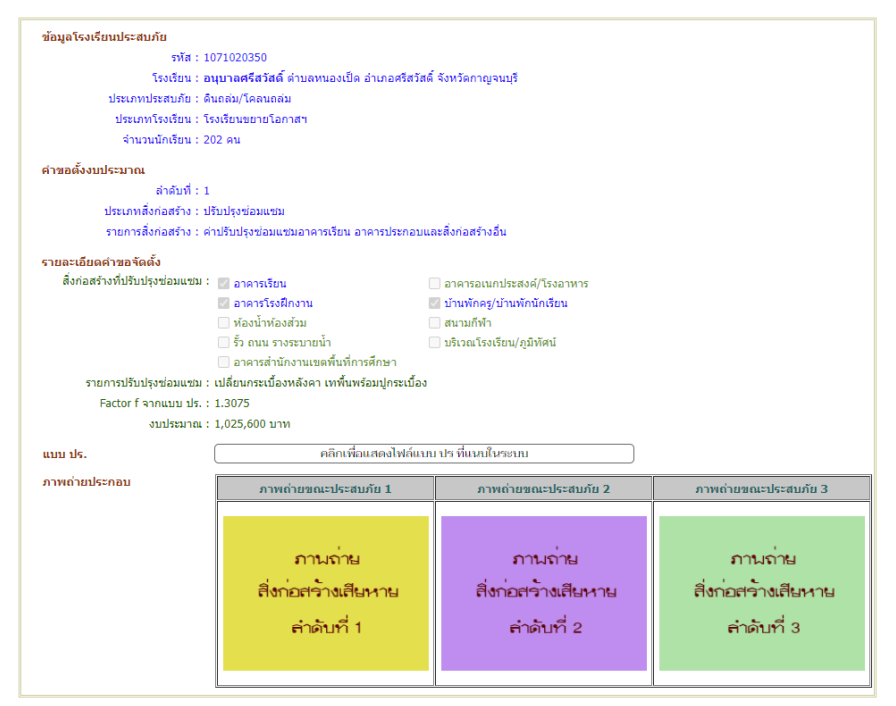

ผู้ใช้สามารถคลิกดูรายละเอียดไฟล์แบบ ปร.โดยเมื่อคลิกปุ่มคำสั่งด้านหลังข้อความเว็บไซต์จะแสดงเอกสารในหน้าต่างใหม่

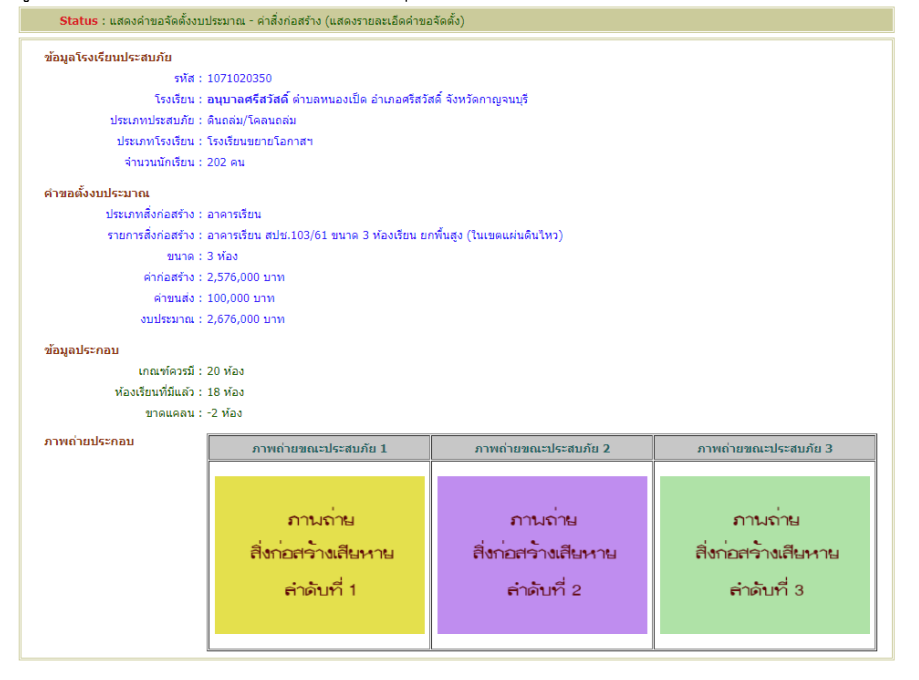

## 🔵การใช้งานเมนู "พิมพ์รายงาน"

จากหน้าหลักของเว็บไซต์เมื่อผู้ใช้คลิกปุ่มคำสั่ง "พิมพ์รายงาน" เว็บไซต์จะแสดงหน้ารองแสดง ข้อมูล เพื่อให้ผู้ใช้พิมพ์รายงานออกทางเครื่องพิมพ์ โดยจะมีเมนูรอง 3 เมนู ประกอบด้วย "พิมพ์โรงเรียน ประสบภัย" "พิมพ์คำขอจัดตั้งค่าครุภัณฑ์" และ "พิมพ์คำขอจัดตั้งค่าสิ่งก่อสร้าง"

|             | นางอรวรรณ สายจันทร์   | สำนักงานเขตพื้นที่การศึกษาประณมศึกษากาญจนบุรี เขต 1           |
|-------------|-----------------------|---------------------------------------------------------------|
| พิมพ์รายงาน | พิมพ์โรงเรียนประสบภัย | พิมพ์คำขอจัดตั้งค่าครุภัณฑ์ ) พิมพ์คำขอจัดตั้งค่าสิ่งก่อสร้าง |
|             |                       | ปังบประมาณ พ.ศ. 2567                                          |
|             |                       |                                                               |

🔶 พิมพ์โรงเรียนประสบภัย 🛛 🚽

 คลิกปุ่มคำสั่ง "พิมพ์โรงเรียนประสบภัย" เว็บไซต์จะแสดงหน้าสำหรับผู้ใช้เลือกโรงเรียนโดย คลิก เลือก... ในสดมภ์ พิมพ์รายงาน ให้ตรงกับโรงเรียนที่ต้องการ

|        | Status : พิมพ์โรงเรียนประสบภัย (เลือกโรงเรียน) |            |                  |                          |             |
|--------|------------------------------------------------|------------|------------------|--------------------------|-------------|
| สำดับเ | 1 โรงเรียน                                     | อำเภอ      | ประสบภัย         | วัน/เดือน/ปี<br>ประสบภัย | พิมพ์รายงาน |
| 1      | อนุบาลศรีสวัสดิ์                               | ศรีสวัสดิ์ | ดินถล่ม/โคลนถล่ม | 06-06-2566               | (เลือก      |

 2. เว็บไซต์จะแสดงหน้าสำหรับพิมพ์รายงานโรงเรียนประสบภัยพิบัติ ให้ผู้ใช้สั่งพิมพ์รายงานออก ทางเครื่องพิมพ์

🔶 พิมพ์คำขอจัดตั้งค่าครูภัณฑ์ 🛛 🖌 🚽

 คลิกปุ่มคำสั่ง "พิมพ์คำขอจัดตั้งค่าครุภัณฑ์" เว็บไซต์จะแสดงหน้าสำหรับผู้ใช้เลือกโรงเรียน โดยคลิก เลือก... ในสดมภ์ พิมพ์คำของบประมาณ ให้ตรงกับโรงเรียนที่ต้องการ

| 1        | Status : พิมพ์ค่าขอจัดตั้งงบประมาณ - ค่าครุภัณฑ์ (เลือกโรงเรียน) |            |                  |                          |                       |
|----------|------------------------------------------------------------------|------------|------------------|--------------------------|-----------------------|
| ลำดับที่ | โรงเรียน                                                         | อำเภอ      | ประสบภัย         | วัน/เดือน/ปี<br>ประสบภัย | พิมพ์คำขอ<br>งบประมาณ |
| 1        | อนุบาลศรีสวัสดิ์                                                 | ศรีสวัสดิ์ | ดินถล่ม/โคลนถล่ม | 06-06-2566               | (เลือก                |

 เว็บไซต์จะแสดงหน้าคำขอค่าครุภัณฑ์ทุกรายการของโรงเรียนที่เลือกตามข้อ 1 ให้ผู้ใช้ ดำเนินการดังนี้

| สำดับที่ | รายการ                                                                                                    | จำนวน(หน่วย)      | งบประมาณ              | พิมพ์คำขอ<br>งบประมาณ |   |
|----------|----------------------------------------------------------------------------------------------------|-------------------|-----------------------|-----------------------|---|
| 1        | โต๊ะครู                                                                                                    | 20                | 80,000                | (เลือก                | ] |
| 2        | ครุภัณฑ์พัฒนาทักษะ ระดับประถมศึกษา แบบ 2                                                                                               | 1                 | 25,000                | (เลือก                | ] |
|          | พิมพ์สรุปค้าขอจัดตั้งงบประมาณของไรงเรียนอนุบาลศรีสวัสดิ์                                                                               |                   |                       |                       |   |
|          | <ul> <li>พิมพ์สรุปคำขอจัดตั้งงบประมาณของโรงเรียนอนุบาลศรีสวัสดี</li> <li>2.1 คลิกปุ่มคำสั่ง "พิมพ์สรุปคำขอจัดตั้งงบประมาณขอ</li> </ul> | งโรงเรียน(        |                       | )"                    |   |
|          | พิมพ์สรุปคำขอจัดตั้งงบประมาณของโรงเรียนอนุบาลศรีสวัสลี<br>= 2.1 คลิกปุ่มคำสั่ง "พิมพ์สรุปคำขอจัดตั้งงบประมาณขอ                         | งโรงเรียน(<br>ๆ ะ | <br>ชื่อโรงเรียน<br>ะ | )"                    |   |

พิมพ์คำขอจัดตั้งค่าสิ่งก่อสร้าง

 คลิกปุ่มคำสั่ง "พิมพ์คำขอจัดตั้งค่าสิ่งก่อสร้าง" เว็บไซต์จะแสดงหน้าสำหรับผู้ใช้เลือกโรงเรียน โดยคลิก เลือก... ในสดมภ์ พิมพ์คำของบประมาณ ให้ตรงกับโรงเรียนที่ต้องการ

| -        |                  |            |                  |                          |                       |
|----------|------------------|------------|------------------|--------------------------|-----------------------|
| สำดับที่ | โรงเรียน         | อำเภอ      | ประสบภัย         | วัน/เดือน/ปี<br>ประสบภัย | พิมพ์คำขอ<br>งบประมาณ |
| 1        | อนุบาลศรีสวัสดิ์ | ศรีสวัสดิ์ | ดินถล่ม/โคลนถล่ม | 06-06-2566               | (เลือก)               |

 2. เว็บไซต์จะแสดงหน้าคำขอค่าสิ่งก่อสร้างทุกรายการของโรงเรียนที่เลือกตามข้อ 1 ให้ผู้ใช้ ดำเนินการดังนี้

| St       | atus : พิมพ์ค่าขอจัดตั้งงบประมาณ - ค่าสิ่งก่อสร้าง (เลือกรายการที่ต้องการ)                                                         |                         |                          |                       |      |
|----------|----------------------------------------------------------------------------------------------------|-------------------------|--------------------------|-----------------------|------|
| สำดับที่ | รายการ                                                                                                    | จำนวน(หน่วย)            | งบประมาณ                 | พิมพ์คำขอ<br>งบประมาณ |      |
| 1        | ปรับปรุงช่อมแซมอาคารเรียน อาคารประกอบและสิ่งก่อสร้างอื่น                                                                           | 0                       | 1,025,600                | ( เลือก               | ] 💶  |
| 2        | อาคารเรียน สปช.103/61 ขนาด 3 ห้องเรียน ยกพื้นสูง (ในเขตแผ่นดินไหว)                                                                 | 1                       | 2,676,000                | (เลือก                |      |
|          | <ul> <li>– 2.1 คลิกปุ่มคำสั่ง "พิมพ์สรุปคำขอจัดตั้งงบประมาณขอ</li> <li>2.2 คลิกปุ่มคำสั่ง เลือก ในสดมภ์ พิมพ์คำของบประม</li> </ul> | งโรงเรียน(<br>าณ ให้ตรง | ชื่อโรงเรียน<br>กับรายกา | )"<br>รที่ต้องกา      | าร — |

# 🔵 การใช้งานเมนู "นำเข้าไฟล์คำขอ"

หลังจากผู้ใช้พิมพ์รายงานออกทางเครื่องพิมพ์และผู้ที่เกี่ยวข้องลงนามรับรองในเอกสารเรียบร้อย แล้ว ให้ผู้ใช้สแกนเอกสารทุกรายการตามที่ได้ดำเนินการในเมนูหลัก "พิมพ์รายงาน" โดยเมนูหลัก "การนำเข้า ไฟล์" จะมีเมนูรอง 2 เมนู ประกอบด้วย เมนู "นำเข้าไฟล์คำขอจัดตั้งงบประมาณ" และเมนู "เปลี่ยนแปลง ไฟล์คำขอจัดตั้งงบประมาณ"

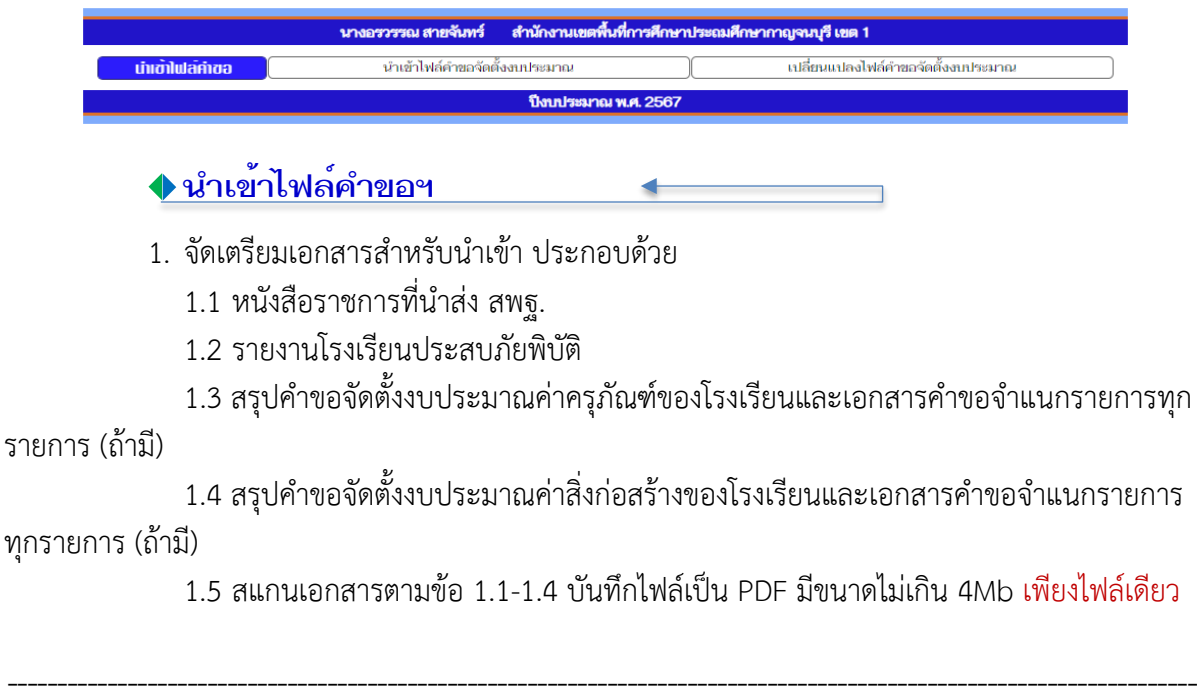

 คลิกปุ่มคำสั่ง "นำเข้าไฟล์คำขอจัดตั้งงบประมาณ" เว็บไซต์จะแสดงหน้าสำหรับผู้ใช้เลือก โรงเรียนโดยคลิกปุ่มคำสั่ง เลือก... ในสดมภ์ นำเข้าไฟล์คำขอจัดตั้ง ให้ตรงกับโรงเรียนที่ต้องการ

| Status                                              | : นำเข้าไฟล์ค่าขอจัดตั้งงบประมาณ (เลือกโรงเรีย                                                                                                    | u)                                                                                                    |                                                               |                          |                           |
|-----------------------------------------------------|----------------------------------------------------------------------------------------------------|----------------------------------------------------------------------------------------------------|---------------------------------------------------------------|--------------------------|---------------------------|
| สำดับที่                                            | โรงเรียน                                                                                                    | อำเภอ                                                                                                    | ประสบภัย                                                      | วัน/เดือน/ปี<br>ประสบภัย | นำเข้า<br>ไฟล์คำขอจัดตั้ง |
| 1 อนุบาล                                            | เศรีสวัสดิ์                                                                                                    | ศรีสวัสดิ์                                                                                                    | ดินถล่ม/โคลนถล่ม                                              | 06-06-2566               | เลือก                     |
| 3.                                                  | เว็บไซต์จะแสดงหน้านำเง่                                                                                                    | ม้าไฟล์คำขอจัดตั้งงบประม                                                                                                    | าณ                                                            |                          |                           |
| Status                                              | : น่าเข้าไฟล์ค่าขอจัดตั้งงบประมาณ (ป้อนรายละเ                                                                                                    | อียดแะแนบไฟล์)                                                                                                    |                                                               |                          |                           |
| โรงเรียนบ                                           | ระสบภัย<br>รหัส : 1071020350<br>โรงเรียน : อนุบาลศรีสวัสดิ์ ดำ:                                                                                                    | บลหนองเป็ด อำเภอศรีสวัสดิ์ จังหวัดกาญจนบุรี                                                                                                    |                                                               |                          |                           |
| รายละเอีย<br>เลขที่หนัง<br>วัน<br>แนบไฟล์เ<br>ไฟล์เ | เด<br>สีอราชการ ที่ ศธ 04017/ :<br>ที่ เดือน ปี หนังสือ สพท. : F<br>อกสาร เก็บใฟล์ในรูปของ PC<br>ใฟล์เอกสารน่าส่ง : [No file chosen<br>มาสารน่าส่ง ประกอบด้วย หนังสือรายการของ สพ | ormat "dd-mm-yyyy" เช่น 04-07-2566 (ขีด - ระ<br>)F และมีขนาดไฟล์ไม่เกิน 4MB<br>ท. และเอกสารค่าขอจัดตั้งงบประมาณค่าครูภัณฑ์<br>เป็นทึกการนำเข้าไฟล์ | ามบแสดงอัดโนมัติ)<br>Choose File<br>และค่าที่ดินและสิ่งก่อสร่ | ้าง ทั้งงบหบ้าและจำแ     | นกรายการ                  |

ให้ผู้ใช้ป้อนเลขที่หนังสือราชการและวัน เดือนปี ของหนังสือราชการ ที่ สพท. นำส่ง สพฐ. และคลิกปุ่ม Choose File (เลือกไฟล์) เพื่อค้นหาไฟล์ตามข้อ 1.4 จากนั้นคลิกปุ่มคำสั่ง "บันทึกการนำเข้าไฟล์" เว็บไซต์ จัดเก็บไฟล์ หากข้อมูลถูกต้องสามารถบันทึกสำเร็จเว็บไซต์จะมีหน้าต่างแสดงรายละเอียดการนำเข้า

| <mark>Status</mark> : นำเข้าไฟล์ค่าขอจัดตั้งงบประมาณ (นำเข้าไฟล์ค่าขอสำเร็จ)     |
|----------------------------------------------------------------------------------|
| โรงเรียนประสบภัย                                                                 |
| ล่าดับที่ : 1                                                                    |
| รหัส : 1071020350                                                                |
| โรงเรียน : อ <b>นุบาลศรีสวัสด์</b> ด่าบลหนองเป็ด อำเภอศรีสวัสด์ จังหวัดกาญจนบุรี |
| รายละเอียด                                                                       |
| ประเภทประสบภัย : ดินถล่ม/โคลนถล่ม                                                |
| วัน-เดือน-ปี ประสบภัย : 06-06-2566                                               |
| ประมาณการความเสียหาย : 4,563,000 บาท                                             |
| เลขที่หนังสือราชการ สพท. : ที่ ศธ 04017/456                                      |
| วันที่ เดือน ปี หนังสือ สพท. : 09-09-2566                                        |
| ไฟล์เอกสารน่าส่ง : 2567-003-0001-1071020350-0-0859.pdf                           |

ผู้ใช้สามารถคลิกดูรายละเอียดไฟล์เอกสารนำส่งได้โดยโดยเมื่อคลิกปุ่มคำสั่งด้านหลั่งข้อความไฟล์เอกสารนำส่ง เว็บไซต์จะแสดงเอกสารในหน้าต่างใหม่

### 🔶 เปลี่ยนแปลงไฟล์คำขอฯ 🛛 🔸 🚽

 กรณีที่ผู้ใช้ตรวจสอบแล้วพบว่าป้อนข้อมูลประกอบคำขอหรือแนบไฟล์ผิดพลาด ให้แก้ไขโดย คลิกปุ่มคำสั่ง "เปลี่ยนแปลงไฟล์คำขอจัดตั้งงบประมาณ" เว็บไซต์จะเข้าสู่หน้าการเปลี่ยนแปลงการนำเข้า จากนั้นคลิกปุ่มคำสั่ง เลือก... ในสดมภ์ เปลี่ยนแปลงไฟล์คำขอจัดตั้ง ให้ตรงกับชื่อโรงเรียนที่ต้องการ

| S        | tatus : แก้ไขไฟล์ค่าขอจัดตั้งงบประมาณ (เลือกโรงเรียน) |            |                  |                          |                                |
|----------|-------------------------------------------------------|------------|------------------|--------------------------|--------------------------------|
| ลำดับที่ | โรงเรียน                                              | อำเภอ      | ประสบภัย         | วัน/เดือน/ปี<br>ประสบภัย | เปลี่ยนแปลง<br>ไฟล์คำขอจัดตั้ง |
| 1        | อนุบาลศรีสวัสดิ์                                      | ศรีสวัสดิ์ | ดินถล่ม/โคลนถล่ม | 06-06-2566               | เลือก                          |

2. เว็บไซต์จะแสดงหน้าเปลี่ยนแปลงไฟล์คำขอจัดตั้งงบประมาณ

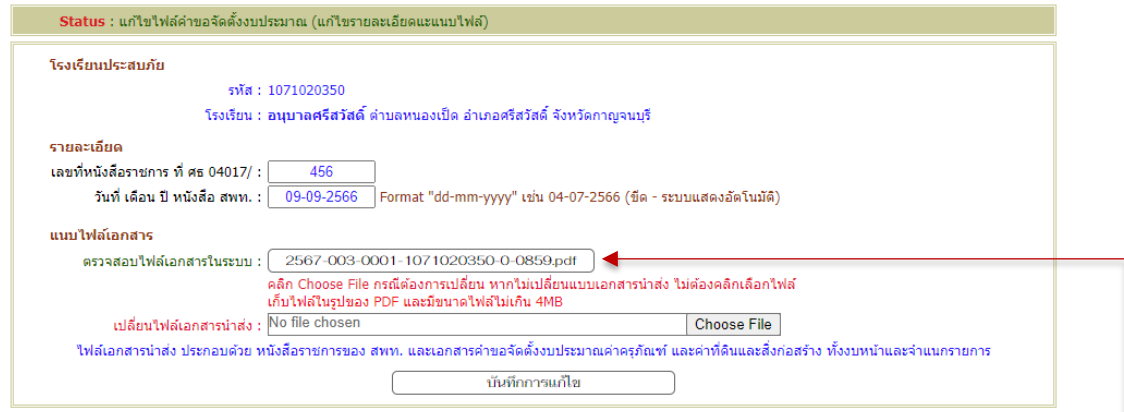

ผู้ใช้สามารถแก้ไขรายละเอียดที่ต้องการ ตรวจสอบไฟล์เอกสารนำส่งที่แนบในระบบแล้ว โดยคลิกที่ปุ่มคำสั่ง – สามารถเปลี่ยนเอกสารแนบโดยคลิกปุ่ม Choose File หากไม่เปลี่ยน ไม่ต้องคลิก Choose File (เลือกไฟล์) จากนั้นคลิก ปุ่มคำสั่ง "บันทึกการแก้ไข" เว็บไซต์จัดเก็บไฟล์ หากข้อมูลถูกต้องสามารถบันทึกสำเร็จเว็บไซต์จะมีหน้าต่าง แสดงรายละเอียดการนำเข้า

## 🔵การใช้งานเมนู "การได้รับจัดสรร"

หากผู้ใช้ Login เข้าใช้งานแล้วพบว่าที่หน้าหลักของเว็บไซต์ มี<mark>ข้อความสีแดงกระพริบ</mark> แสดงว่า มี โรงเรียนประสบภัยพิบัติได้รับการจัดสรรงบประมาณจาก สพฐ. ซึ่งบุคลากรผู้รับผิดช<sup>ื่</sup>อบใน สนผ. ได้บันทึกผล การจัดสรรเข้าเว็บไซต์

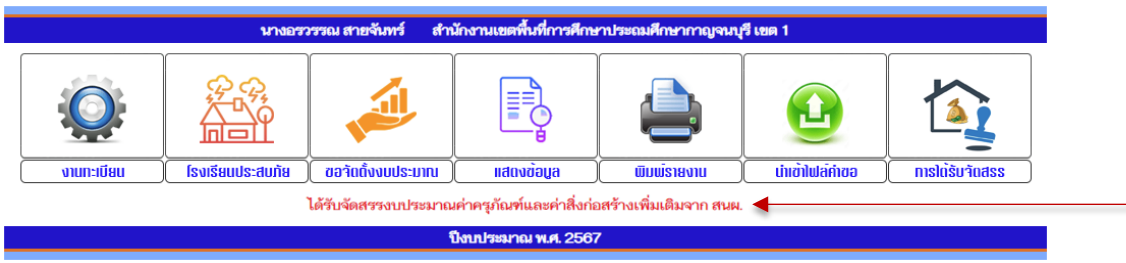

.....

ข้อความกระพริบจะประกอบด้วย

- 1. ได้รับจัดสรรงบประมาณค่าครุภัณฑ์เพิ่มเติมจาก สนผ.
- 2. ได้รับจัดสรรงบประมาณค่าสิ่งก่อสร้างเพิ่มเติมจาก สนผ.
- 3. ได้รับจัดสรรงบประมาณค่าครุภัณฑ์และค่าสิ่งก่อสร้างเพิ่มเติมจาก สนผ.

ผู้ใช้สามารถเข้าไปตรวจสอบรายการที่ได้รับจัดสรรและคลิกรับทราบผลการจัดสรรได้ โดยจากเมนูหลัก ให้คลิก ปุ่มคำสั่ง "การได้รับจัดสรร"

โดยจะมีเมนูรอง 2 เมนู ประกอบด้วย "ได้รับจัดสรรค่าครุภัณฑ์" และ "ได้รับจัดสรรค่าที่ดินและสิ่งก่อสร้าง"

|                 | นางอรวรรณ สายจันทร์ สำนักงานเขตพื้นที่การศึกษา | ประถมศึกษากาญจนบุรี เขต 1            |
|-----------------|------------------------------------------------|--------------------------------------|
| การโด้รับวัดสรร | ได้รับจัดสรรค่าครุภัณฑ์                        | ได้รับจัดสรรค่าที่ดินและสิ่งก่อสร้าง |
|                 | ได้รับจัดสรรงบประมาณค่าครุภัณฑ์และค่าสิ่งก่อะ  | เร้างเพิ่มเติมจาก สนผ.               |
|                 | ปีงทุกโระมาณ พ.ศ. 2567                         |                                      |

เมื่อผู้ใช้เข้าสู่หน้าการได้รับจัดสรร เว็บไซต์จะมีข้อความสีแดงกระพริบแจ้งให้ทราบเช่นเดียวกัน

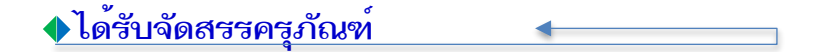

 การเข้าไปเพื่อตรวจสอบการได้รับจัดสรรงบประมาณ ให้ผู้ใช้คลิกปุ่มคำสั่ง "ได้รับจัดสรรค่า ครุภัณฑ์" เว็บไซต์จะแสดงหน้าสำหรับผู้ใช้คลิกปุ่มคำสั่ง เลือก... ในสดมภ์ แสดงการได้รับจัดสรร ให้ตรงกับชื่อ โรงเรียนที่ต้องการ

| S        | tatus : แสดงการได้รับจัดสรรงบประมาณ - ค่าครุภัณฑ์ (เลือกโรงเรียน) |            |                  |                          |                         |
|----------|-------------------------------------------------------------------|------------|------------------|--------------------------|-------------------------|
| ลำดับที่ | โรงเรียน                                                          | อำเภอ      | ประสบภัย         | วัน/เดือน/ปี<br>ประสบภัย | แสดงการได้รับ<br>จัดสรร |
| 1        | อนุบาลศรีสวัสดิ์                                                  | ศรีสวัสดิ์ | ดินถล่ม/โคลนถล่ม | 06-06-2566               | (เลือก)                 |

 2. เว็บไซต์จะแสดงรายการที่ได้รับจัดสรรงบประมาณของโรงเรียนที่เลือกตามข้อ 1 โดยตัวอักษร สีดำ หมายถึง สพท. ยังไม่รับทราบการจัดสรร ตัวอักษรสีน้ำเงิน หมายถึง สพท. รับทราบการจัดสรรแล้ว ——

| St       | <mark>atus</mark> : แสดง | งการได้รับจัดสรรงบประมาณ - ค่าครุภัณฑ์ (เลือกรายการที่ต้องการ) |                   |                  |            |                         |
|----------|--------------------------|----------------------------------------------------------------|-------------------|------------------|------------|-------------------------|
| สำดับที่ |                          | รายการ                                                         |                   | จำนวน(หน่วย)     | งบประมาณ   | แสดงการได้รับ<br>จัดสรร |
| 1        | โต๊ะครู                  |                                                                |                   | 20               | 80,000     | เลือก                   |
|          |                          |                                                                |                   | a                |            |                         |
|          |                          | ตวอกษรสดา หมายถง สพท. ยงใมรบทราบการจดสรร                       | ดวอกษรสนาเงน หมาย | เถง สพท. รบทราบก | ารจดสรรแลว |                         |

 3. ให้ผู้ใช้คลิกปุ่มคำสั่ง เลือก... ในสดมภ์ แสดงการได้รับจัดสรร ให้ตรงกับชื่อรายการที่ต้องการ เว็บไซต์จะแสดงรายละเอียดการจัดสรร

| ข้อมูลโรงเรีย | นประสบภัย                        |            |              |                    |           |  |  |
|---------------|----------------------------------|------------|--------------|--------------------|-----------|--|--|
|               | รหัส : 1071020350                |            |              |                    |           |  |  |
|               | โรงเรียน : อนุบาลศรีสวัสดิ์      | ้ต่าบลหนอง | งเป็ด อำเภอค | เรีสวัสดิ์ จังหวัด | กาญจนบุรี |  |  |
|               | ประเภทประสบภัย : ดินถล่ม/โคลนถล  | ม          |              |                    |           |  |  |
| คำขอตั้งงบปะ  | ระมาณ                            |            |              |                    |           |  |  |
|               | ประเภทครุภัณฑ์ : ครุภัณฑ์สำนักงา |            |              |                    |           |  |  |
|               | รายการครุภัณฑ์ : โต๊ะครู         |            |              |                    |           |  |  |
|               | จำนวนที่ขอจัดตั้ง : 20 ตัว       |            |              |                    |           |  |  |
|               | งบประมาณ : 80,000 บาท            |            |              |                    |           |  |  |
| ข้อมูลประกอเ  | Ш                                |            |              |                    |           |  |  |
|               | รุภัณฑ์ที่มีในทะเบียน : 45 ตัว   |            |              |                    |           |  |  |
| ครุภัณฑ์      | ที่ได้รับความเสียหาย : 20 ตัว    |            |              |                    |           |  |  |
| เวยอะเอียดอ   | วรลัดสรร                         |            |              |                    |           |  |  |
| 104-000       | ประเภทครภัณฑ์ : ครภัณฑ์สำนักงา   |            |              |                    |           |  |  |
|               | รายการครภัณฑ์ : โต๊ะคร           |            |              |                    |           |  |  |
| ເລາກໍ         | ภี่หนังสือ ที่ ศุธ 04006/4444    |            |              |                    |           |  |  |
|               | ลงวันที่: 10-10-2566             |            |              |                    |           |  |  |
|               | จำนวนที่จัดสรร : 20 ตัว          |            |              |                    |           |  |  |
|               |                                  |            |              |                    |           |  |  |

4. ให้ผู้ใช้รับทราบผลการจัดสรรโดยคลิกปุ่มคำสั่ง "คลิกเพื่อรับทราบผลการจัดสรร" เว็บไซต์จะ บันทึกการรับทราบของ สพท.

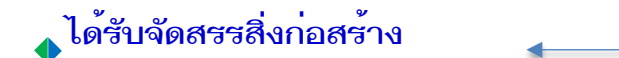

 การเข้าไปเพื่อตรวจสอบการได้รับจัดสรรงบประมาณ ให้ผู้ใช้คลิกปุ่มคำสั่ง "ได้รับจัดสรรค่า สิ่งก่อสร้าง" เว็บไซต์จะแสดงหน้าสำหรับผู้ใช้คลิกปุ่มคำสั่ง เลือก... ในสดมภ์ แสดงการได้รับจัดสรร ให้ตรงกับ ชื่อโรงเรียนที่ต้องการ

| S        | tatus : แสดงการได้รับจัดสรรงบประมาณ - ค่าสิ่งก่อสร้าง (เลือกโรงเรียน | )          |                  |                          |                         |
|----------|----------------------------------------------------------------------|------------|------------------|--------------------------|-------------------------|
| สำดับที่ | โรงเรียน                                                             | อำเภอ      | ประสบภัย         | วัน/เดือน/ปี<br>ประสบภัย | แสดงการได้รับ<br>จัดสรร |
| 1        | อนุบาลศรีสวัสดิ์                                                     | ศรีสวัสดิ์ | ดินถล่ม/โคลนถล่ม | 06-06-2566               | (เลือก)                 |

 2. เว็บไซต์จะแสดงรายการที่ได้รับจัดสรรงบประมาณของโรงเรียนที่เลือกตามข้อ 1 โดยตัวอักษร สีดำ หมายถึง สพท. ยังไม่รับทราบการจัดสรร ตัวอักษรสีน้ำเงิน หมายถึง สพท. รับทราบการจัดสรรแล้ว ——

| Sta      | atus : แสดงการใต้รับจัดสรรงบประมาณ - ค่าสิ่งก่อสร้าง (เลือกรายการที่ต้องการ) |                       |               |                         |
|----------|------------------------------------------------------------------------------|-----------------------|---------------|-------------------------|
| ลำดับที่ | รายการ                                                                       | จำนวน(หน่วย)          | งบประมาณ      | แสดงการได้รับ<br>จัดสรร |
| 1        | ปรับปรุงช่อมแชมอาคารเรียน อาคารประกอบและสิ่งก่อสร้างอื่น                     | 0                     | 1,025,600     | เลือก                   |
| 0        |                                                                              |                       |               |                         |
|          | ด้วอักษรสีด่า หมายถึง สพท. ยังไม่รับทราบการจัดสรร ด้วอักษรสีน้ำเงิน          | หมายถึง สพท. รับทราบก | าารจัดสรรแล้ว |                         |

 3. ให้ผู้ใช้คลิกปุ่มคำสั่ง เลือก... ในสดมภ์ แสดงการได้รับจัดสรร ให้ตรงกับชื่อรายการที่ต้องการ เว็บไซต์จะแสดงรายละเอียดการจัดสรร

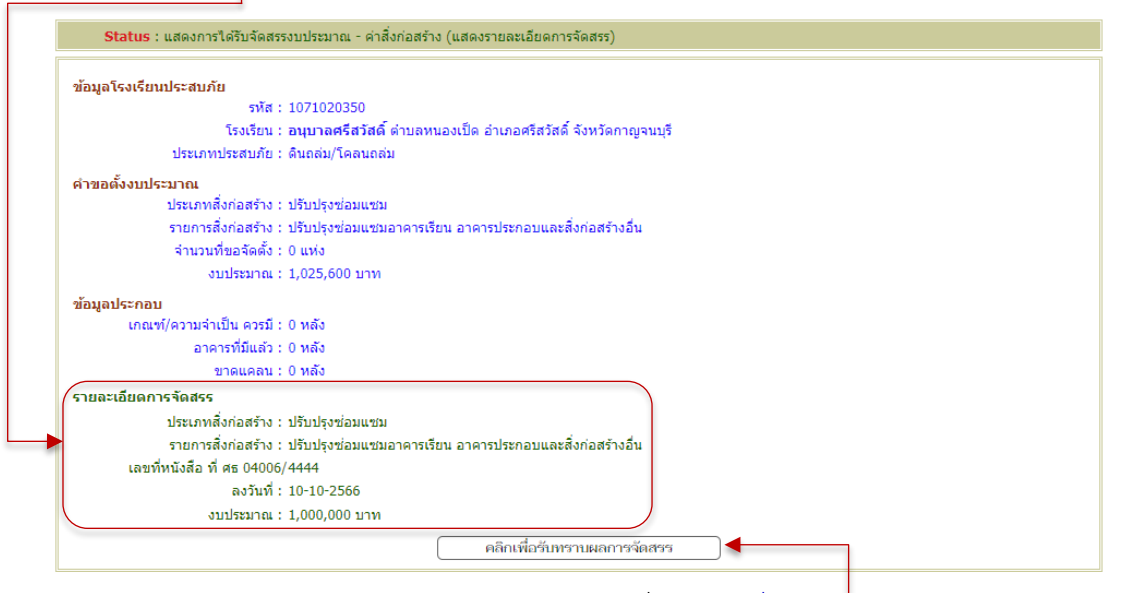

 4. ให้ผู้ใช้รับทราบผลการจัดสรรโดยคลิกปุ่มคำสั่ง "คลิกเพื่อรับทราบผลการจัดสรร" เว็บไซต์จะ บันทึกการรับทราบของ สพท.

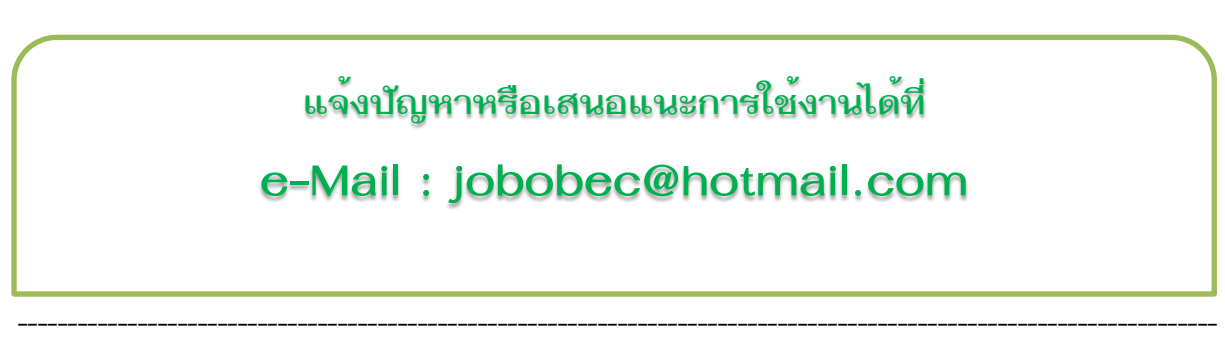